# Verify Firepower, Instance, Availability, Scalability Configuration

## Contents

**Introduction Background Information Prerequisites** Requirements Components Used Verify High Availability and Scalability Configuration FMC High Availability FMC UI FMC CLI FMC REST API FMC Troubleshoot File FDM High Availability FDM UI FDM REST API FTD CLI FTD SNMP Poll FTD Troubleshoot File FTD High Availability and Scalability FTD CLI FTD SNMP FTD Troubleshoot File FMC UI FMC REST API FDM UI FDM REST-API FCM UI FXOS CLI FXOS REST API FXOS Chassis show-tech File ASA High Availability and Scalability ASA CLI ASA SNMP ASA show-tech File FCM UI FXOS CLI FXOS REST API FXOS Chassis show-tech File Verify the Firewall mode FTD Firewall mode FTD CLI FTD Troubleshoot File FMC UI

FMC REST API FCM UI FXOS CLI FXOS REST API FXOS Chassis show-tech File ASA Firewall Mode ASA CLI ASA show-tech File FCM UI FXOS CLI FXOS REST API FXOS Chassis show-tech File Verify Instance Deployment type FTD CLI FTD Troubleshoot file FMC UI **FMC REST-API** FCM UI FXOS CLI FXOS REST API FXOS Chassis show-tech File Verify ASA Context Mode ASA CLI ASA show-tech File Verify the Firepower 2100 Mode with ASA ASA CLI FXOS CLI FXOS show-tech File Known Issues **Related Information** 

# Introduction

This document describes the verification of Firepower high availability and scalability configuration, firewall mode, and instance deployment type.

# **Background Information**

The verification steps for the high availability and scalability configuration, firewall mode, and instance deployment type are shown on the user interface (UI), the command-line interface (CLI), via REST-API queries, SNMP, and in the troubleshoot file.

# Prerequisites

### Requirements

- Basic product knowledge
- REST-API, SNMP

### **Components Used**

The information in this document was created from the devices in a specific lab environment. All of the devices used in this document started with a cleared (default) configuration. If your network is live, ensure that you understand the potential impact of any command.

The information in this document is based on these software and hardware versions:

- Firepower 11xx
- Firepower 21xx
- Firepower 31xx
- Firepower 41xx
- Firepower Management Center (FMC) Version 7.1.x
- Firepower eXtensible Operating System (FXOS) 2.11.1.x
- Firepower Device Manager (FDM) 7.1.x
- Firepower Threat Defense 7.1.x
- ASA 9.17.x

# Verify High Availability and Scalability Configuration

High availability refers to the failover configuration. High availability or failover setup joins two devices so that if one of the devices fails, the other device can take over.

Scalability refers to the cluster configuration. A cluster configuration lets you group multiple FTD nodes together as a single logical device. A cluster provides all the convenience of a single device (management, integration into a network) and the increased throughput and redundancy of multiple devices.

In this document these expressions are used interchangeably:

- high availability or failover
- scalability or cluster

In some cases, the verification of high availability and scalability configuration or status is not available. For example, there is no verification command for FTD standalone configuration. Standalone, failover, and cluster configuration modes are mutually exclusive. If a device does not have failover and cluster configuration, it is considered to operate in standalone mode.

### **FMC High Availability**

FMC high availability configuration and status can be verified with the use of these options:

- FMC UI
- FMC CLI
- REST API request
- FMC troubleshoot file

### FMC UI

Follow these steps to verify the FMC high availability configuration and status on the FMC UI:

### 1. Choose **System > Integration > High Availability:**

| cisco System / Integration / High Availability Overview Analysis Policies Device                                                                                                    | s Objects AMP Intellige                                                                                                    | ence Deploy Q                                                                                                    | Global \ admin 🔻                                                                                                    |
|----------------------------------------------------------------------------------------------------|----------------------------------------------------------------------------------------------------|----------------------------------------------------------------------------------------------------|----------------------------------------------------------------------------------------------------|
| Analysis       Policies       Device         Cloud Services       Realms       Identity Sources       High Availability       eStreamer       Host Input Client         Select a role for this Management Center and specify peer details to setup high availability.       Role For This FMC:       •       Standalone (No High Availability)         Primary       Secondary | s Objects AMP Intellige<br>Configuration<br>Users<br>Domains<br>Integration 2<br>SecureX New<br>Updates<br>Licenses<br>Classic Licenses<br>Classic Licenses | nce: Deploy Q<br>Logging<br>Security Analytics & Logging<br>Health<br>Monitor<br>Policy<br>Events<br>Exclude<br>Monitor Alerts | t for the second second secon |
|                                                                                                    |                                                                                                    |                                                                                                    |                                                                                                    |

2. Check the role for the FMC. In this case, high availability is not configured and FMC operates in a standalone configuration:

|   | altalta<br>cisco           | Firepor                                                  | wer Mana<br>Integration / | agement Center<br>High Availability | Overview          | Analysis      | Policies   | Devices      | Objects     | AMP        | Intelligence | Deploy | Q | ¢ 🌍 | Ø Global \ admin ▼ |
|---|----------------------------|----------------------------------------------------------|---------------------------|-------------------------------------|-------------------|---------------|------------|--------------|-------------|------------|--------------|--------|---|-----|--------------------|
|   | Cloud S                    | ervices                                                  | Realms                    | Identity Sources                    | High Availability | eStreame      | r Host     | Input Client | Smart Softw | are Manage | r On-Prem    |        |   |     | Peer Manager       |
|   | Select<br>Role Foi<br>Star | a role for<br>r This FMC<br>Idalone (N<br>hary<br>ondary | this Mana                 | gement Center and                   | specify peer det  | ails to setup | high avail | ability.     |             |            |              |        |   |     |                    |
| L |                            |                                                          |                           |                                     |                   |               |            |              |             |            |              |        |   |     |                    |

If high availability is configured, local and remote roles are shown:

| altala<br>cisco | Firepower I<br>System / Integra | Management Center   | Q Overview             | Analysis               | Policies               | Devices   | Objects       | AMP         | Intelligence                                  | Deploy 🏼 🚱 🖓 Gi                                   | obal \ admin 🔻 |
|-----------------|---------------------------------|---------------------|------------------------|------------------------|------------------------|-----------|---------------|-------------|-----------------------------------------------|---------------------------------------------------|----------------|
| Cloud S         | Services Rea                    | ms Identity Sources | High Availability      | eStreamer              | Host Input Cli         | ient Smai | t Software Sa | atellite    |                                               | Pee                                               | r Manager      |
|                 | Summary                         |                     |                        |                        |                        | S         | /stem Stat    | Switc Switc | h Peer Roles 🛛 🐠 Break F                      | IA II Pause Synchroi                              | nization       |
|                 | Status<br>Synchronizatio        | n                   | Synchron               | ization task is ir     | o progress             |           |               |             | Local<br>Active - Primary<br>(10.122.148.122) | Remote<br>Standby - Secondary<br>(10.122.148.123) |                |
|                 | Active System                   | ( HA synch          | hronization time : Mor | 10.12<br>May 23 15:09: | 2.148.122<br>36 2022 ) | o         | perating Syst | em<br>on    | Fire Linux OS 7.1.0<br>7.1.0-90               | Fire Linux OS 7.1.0<br>7.1.0-90                   |                |
|                 | Standby Syste                   | m (HA sync)         | hronization time : Mor | 10.12<br>May 23 15:25: | 2.148.123<br>14 2022 ) | N         | odel          |             | Cisco Firepower Management<br>Center 4600     | Cisco Firepower<br>Management Center 4600         |                |
|                 |                                 |                     |                        |                        |                        |           |               |             |                                               |                                                   |                |

### FMC CLI

Follow these steps to verify the FMC high availability configuration and status on the FMC CLI:

- 1. Access FMC via SSH or console connection.
- 2. Run the expert command and then run the sudo su command:

<#root>

>

expert

admin@fmc1:~\$

sudo su

```
Password:
Last login: Sat May 21 21:18:52 UTC 2022 on pts/0
fmc1:/Volume/home/admin#
```

3. Run the **troubleshoot\_HADC.pl** command and select option **1** Show HA Info Of FMC. If high availability is not configured, this output is shown:

- 4 Check Peer Connectivity
- 5 Print Messages of AQ Task

```
Show FMC HA Operations History (ASC order)
6
7
    Dump To File: FMC HA Operations History (ASC order)
8
    Last Successful Periodic Sync Time (When it completed)
    Print HA Status Messages
9
10 Compare active and standby device list
11 Check manager status of standby missing devices
    Check critical PM processes details
12
13
     Help
    Exit
0
Enter choice: 1
HA Enabled: No
If high availability is configured, this output is shown:
<#root>
fmc1:/Volume/home/admin#
troubleshoot_HADC.pl
1 Show HA Info Of FMC
2 Execute Sybase DBPing
3 Show Arbiter Status
4 Check Peer Connectivity
5 Print Messages of AQ Task
6 Show FMC HA Operations History (ASC order)
7 Dump To File: FMC HA Operations History (ASC order)
8 Help
0 Exit
Enter choice:
1
HA Enabled: Yes
This FMC Role In HA: Active - Primary
Status out put: vmsDbEngine (system,gui) - Running 29061
In vmsDbEngineStatus(): vmsDbEngine process is running at /usr/local/sf/lib/perl/5.24.4/SF/Synchronize/
Sybase Process: Running (vmsDbEngine, theSybase PM Process is Running)
Sybase Database Connectivity: Accepting DB Connections.
Sybase Database Name: csm_primary
Sybase Role: Active
```

Note: In a high availability configuration, the FMC role can have a **primary** or **secondary** role, and **active** or **standby** status.

#### FMC REST API

Follow these steps to verify the FMC high availability and scalability configuration and status via FMC REST-API. Use a REST-API client. In this example, **curl** is used:

1. Request an authentication token:

<#root>

```
# curl -s -k -v -X POST 'https://192.0.2.1/api/fmc_platform/v1/auth/generatetoken' -H 'Authentication: H
```

```
...
< X-auth-access-token:
5d817ef7-f12f-4dae-b0c0-cd742d3bd2eb</pre>
```

2. Use the token in this query to find the UUID of the global domain:

```
<#root>
# curl -s -k -X 'GET' 'https://192.0.2.1/api/fmc_platform/v1/info/domain' -H 'accept: application/json
     "items": [
{
        {
"name": "Global"
,
            "type": "Domain",
"uuid": "e276abec-e0f2-11e3-8169-6d9ed49b625f"
        },
        {
            "name": "Global/LAB2",
            "type": "Domain",
            "uuid": "84cc4afe-02bc-b80a-4b09-00000000000"
        },
        {
            "name": "Global/TEST1",
            "type": "Domain",
            "uuid": "ef0cf3e9-bb07-8f66-5c4e-00000000001"
        },
        {
            "name": "Global/TEST2",
            "type": "Domain",
            "uuid": "341a8f03-f831-c364-b751-00000000001"
        }
    ],
    "links": {
        "self": "https://192.0.2.1/api/fmc_platform/v1/info/domain?offset=0&limit=25"
    },
    "paging": {
        "count": 4,
```

```
"limit": 25,
"offset": 0,
"pages": 1
}
}
```

**Note:** The part | **python -m json.tool** of the command string is used to format the output in JSON-style and is optional.

3. Use the global domain UUID in this query:

<#root>

```
# curl -s -k -X 'GET' 'https://192.0.2.1/api/fmc_config/v1/domain/e276abec-e0f2-11e3-8169-6d9ed49b625f/:
```

If high availability is not configured, this output is shown:

```
{
    "links": {},
    "paging": {
        "count": 0,
        "limit": 0,
        "offset": 0,
        "pages": 0
    }
}
```

If high availability is configured, this output is shown:

<#root>

```
{
"items": [
{
"
```

fmcPrimary

```
": {
```

"ipAddress": "192.0.2.1",

```
"role": "Active",
```

fmcSecondary

": {

#### "role": "Standby",

```
"uuid": "a2de9750-4635-11ec-b56d-201c961a3600"
            },
            "haStatusMessages": [
                "Healthy"
            ],
            "id": "de7bfc10-13b5-11ec-afaf-a0f8cf9ccb46",
            "overallStatus": "GOOD",
            "syncStatus": "GOOD"
            "type": "FMCHAStatus"
        }
    ],
    "links": {
        "self": "https://192.0.2.1/api/fmc_config/v1/domain/e276abec-e0f2-11e3-8169-6d9ed49b625f/integr
    },
    "paging": {
        "count": 1,
        "limit": 25,
        "offset": 0,
        "pages": 1
    }
}
```

#### **FMC Troubleshoot File**

Follow these steps to verify the FMC high availability configuration and status in the FMC troubleshoot file:

1. Open the troubleshoot file and navigate to the folder **<filename>.tar/results-<date>--xxxxxx/command-outputs** 

#### 2. Open the file usr-local-sf-bin-troubleshoot\_HADC.pl -a.output:

If high availability is not configured, this output is shown:

'stdout' => 'SQL Anywhere Server Ping Utility Version 17.0.10.5745 Property Value Type -----------MirrorRole NULL Database Database MirrorState NULL Database PartnerState NULL Database ArbiterState NULL Server ServerName csmEng Ping database successful. } ]; (system,gui) - Waiting HA Enabled: No Sybase Database Name: csmEng Arbiter Not Running On This FMC. Not In HA If high availability is configured, this output is shown: <#root> # pwd /var/tmp/results-05-06-2022--199172/command-outputs cat "usr-local-sf-bin-troubleshoot\_HADC.pl -a.output ... Output of /usr/local/sf/bin/troubleshoot\_HADC.pl -a: Status out put: vmsDbEngine (system,gui) - Running 9399 In vmsDbEngineStatus(): vmsDbEngine process is running at /usr/local/sf/lib/perl/5.24.4/SF/Synchronize/ \$VAR1 = [ 'Mirror Server => csm\_primary', Ł 'stderr' => undef, 'stdout' => 'SQL Anywhere Server Ping Utility Version 17.0.10.5745 Туре Property Value \_\_\_\_\_ -----------Database MirrorRole primary Database MirrorState synchronizing Database PartnerState connected Database ArbiterState connected Server ServerName csm\_primary Ping database successful. ١, 'rcode' => 0 } ];

(system,gui) - Running 8185 ... HA Enabled: Yes This FMC Role In HA: Active - Primary Sybase Process: Running (vmsDbEngine, theSybase PM Process is Running) Sybase Database Connectivity: Accepting DB Connections. Sybase Database Name: csm\_primary Sybase Role: Active Sybase Database Name: csm\_primary Arbiter Running On This FMC. Peer Is Connected

### FDM High Availability

FDM high availability configuration and status can be verified with the use of these options:

- FDM UI
- FDM REST API request
- FTD CLI
- FTD SNMP Poll
- FTD troubleshoot file

### FDM UI

In order to verify the FDM high availability configuration and status on FDM UI, check **High Availability** on the main page. If high availability is not configured, the **High Availability** value is **Not Configured**:

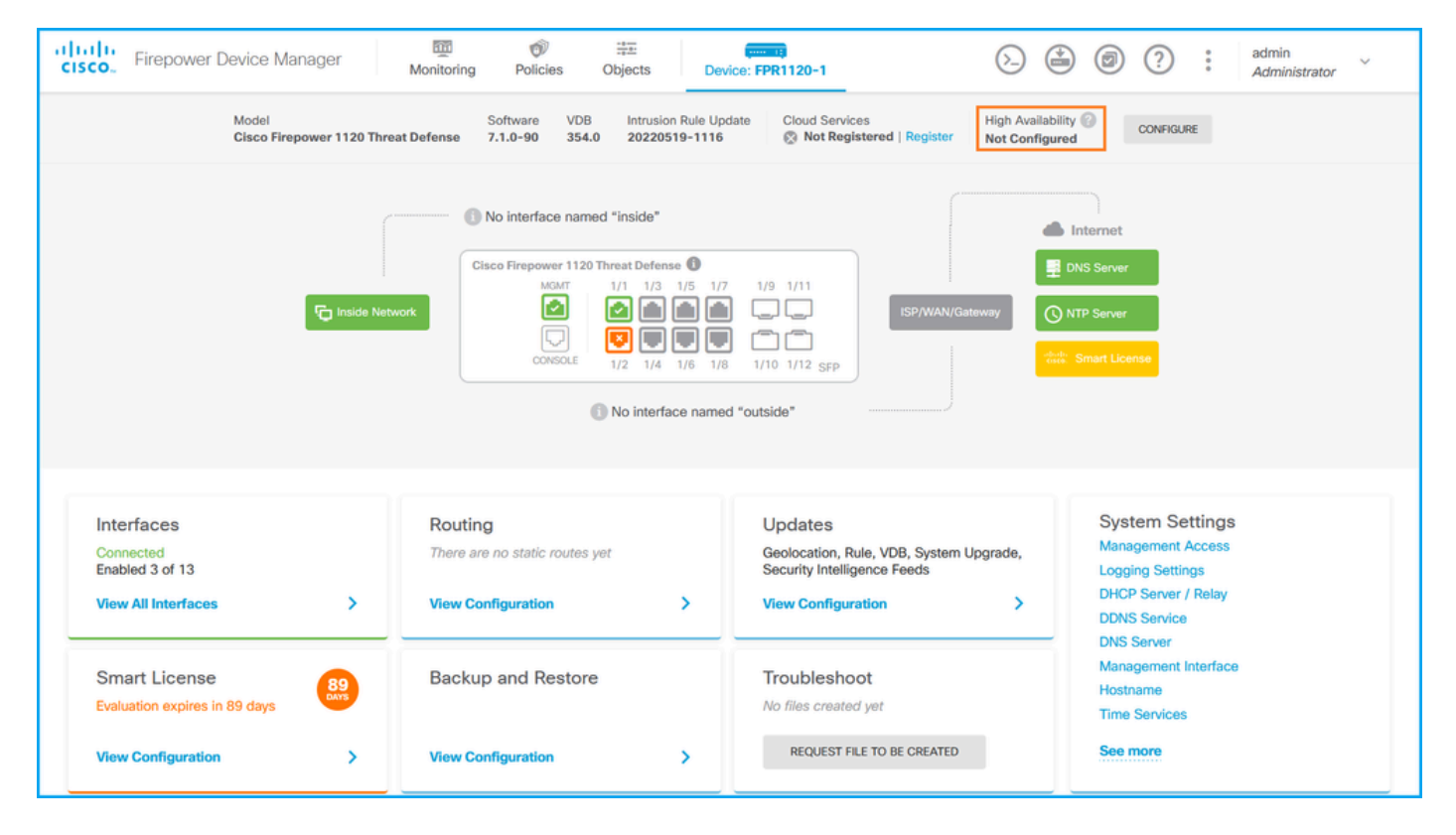

If high availability is configured, the local and remote peer unit failover configuration and roles are shown:

| CISCO. Firepower Device Manager                                   | Monitoring Policies Objects                                                                                                    | Device: FPR1120-1                                                                                       | admin<br><i>Administrator</i>                                                                   |
|-------------------------------------------------------------------|----------------------------------------------------------------------------------------------------|----------------------------------------------------------------------------------------------------|-------------------------------------------------------------------------------------------------|
| Model<br>Cisco Firepower 1120 Threat D                            | Software VDB Intrusion Rule Upda<br>efense 7.1.0-90 354.0 20220519-1116                                                                                                    | te Cloud Services High Availability<br>Not Registered   Register Primary Device                         | : Active                                                                                        |
| r Inside Netw                                                     | No interface named "inside"      Cisco Firepower 1120 Threat Defense     MCAT     1/1     1/3     1/5     1/     1/3     1/5     1/     1/3     1/5     1/     1/3     1/5     1/     1/     1/3     1/     1/     1/     1/     1/     1/     1/     1/     1/     1/     1/     1/     1/     1/     1/     1/     1/     1/     1/     1/     1/     1/     1/     1/     1/     1/     1/     1/     1/     1/     1/     1/     1/     1/     1/     1/     1/     1/     1/     1/     1/     1/     1/     1/     1/     1/     1/     1/     1/     1/     1/     1/     1/     1/     1/     1/     1/     1/     1/     1/     1/     1/     1/     1/     1/     1/     1/     1/     1/     1/     1/     1/     1/     1/     1/     1/     1/     1/     1/     1/     1/     1/     1/     1/     1/     1/     1/     1/     1/     1/     1/     1/     1/     1/     1/     1/     1/     1/     1/     1/     1/     1/     1/     1/     1/     1/     1/     1/     1/     1/     1/     1/     1/     1/     1/     1/     1/     1/     1/     1/     1/     1/     1/     1/     1/     1/     1/     1/     1/     1/     1/     1/     1/     1/     1/     1/     1/     1/     1/     1/     1/     1/     1/     1/     1/     1/     1/     1/     1/     1/     1/     1/     1/     1/     1/     1/     1/     1/     1/     1/     1/     1/     1/     1/     1/     1/     1/     1/     1/     1/     1/     1/     1/     1/     1/     1/     1/     1/     1/     1/     1/     1/     1/     1/     1/     1/     1/     1/     1/     1/     1/     1/     1/     1/     1/     1/     1/     1/     1/     1/     1/     1/     1/     1/     1/     1/     1/     1/     1/     1/     1/     1/     1/     1/     1/     1/     1/     1/     1/     1/     1/     1/     1/     1/     1/     1/     1/     1/     1/     1/     1/     1/     1/     1/     1/     1/     1/     1/     1/     1/     1/     1/     1/     1/     1/     1/     1/     1/     1/     1/     1/     1/     1/     1/     1/     1/     1/     1/     1/     1/     1/     1/     1/     1/ | 7 1/9 1/11<br>ISP/WAN/Gateway<br>8 1/10 1/12 SFP<br>ed "outside"                                        | DNS Server NTP Server                                                                           |
| Interfaces<br>Connected<br>Enabled 3 of 13<br>View All Interfaces | Routing There are no static routes yet View Configuration                                                                                                    | Updates<br>Geolocation, Rule, VDB, System Upgrade,<br>Security Intelligence Feeds<br>View Configuration | System Settings<br>Management Access<br>Logging Settings<br>DHCP Server / Relay<br>DDNS Service |
| Smart License<br>Evaluation expires in 89 days                    | Backup and Restore                                                                                                    | Troubleshoot<br>No files created yet<br>REQUEST FILE TO BE CREATED                                      | Management Interface<br>Hostname<br>Time Services<br>See more                                   |

### FDM REST API

Follow these steps to verify the FDM high availability configuration and status via FDM REST-API request. Use a REST-API client. In this example, **curl** is used:

1. Request an authentication token:

```
<#root>
```

{

```
#
curl -k -X POST --header 'Content-Type: application/json' --header 'Accept: application/json' -d '{ "gra
{
    ...
access_token
":
    ...
eyJhbGciOiJIUzI1NiJ9.eyJpYXQiOjE2NTMyMDg1MjgsInN1YiI6ImFkbWluIiwianRpIjoiMjI1YWRhZWMtZDlhYS0xMWVjLWE5Mml
```

```
"expires_in": 1800,
    "refresh_expires_in": 2400,
    "refresh_token": "eyJhbGciOiJIUzI1NiJ9.eyJpYXQiOjE2NTIzOTQxNjksInN1YiI6ImFkbWluIiwianRpIjoiMGUONGIx
    "token_type": "Bearer"
}
```

2. In order to verify high availability configuration, use the access token value in this query:

```
<#root>
#
curl -s -k -X GET -H 'Accept: application/json' -H 'Authorization: Bearer eyJhbGciOiJIUzI1NiJ9.eyJpYXQi
```

If high availability is not configured, this output is shown:

```
<#root>
  "items": [
    {
      "version": "issgb3rw2lixf",
 "name": "HA",
      "nodeRole": null,
      "failoverInterface": null,
      "failoverName": null,
      "primaryFailoverIPv4": null,
      "secondaryFailoverIPv4": null,
      "primaryFailoverIPv6": null,
      "secondaryFailoverIPv6": null,
      "statefulFailoverInterface": null,
      "statefulFailoverName": null,
      "primaryStatefulFailoverIPv4": null,
      "secondaryStatefulFailoverIPv4": null,
      "primaryStatefulFailoverIPv6": null,
```

```
"secondaryStatefulFailoverIPv6": null,
      "sharedKey": null,
      "id": "76ha83ga-c872-11f2-8be8-8e45bb1943c0",
      "type": "haconfiguration",
      "links": {
        "self": "https://192.0.2.2/api/fdm/v6/devices/default/ha/configurations/76ha83ga-c872-11f2-8be8
      }
    }
  ],
  "paging": {
    "prev": [],
    "next": [],
    "limit": 10,
    "offset": 0,
    "count": 1,
    "pages": 0
  }
}
```

If high availability is configured, this output is shown:

3. In order to verify high availability status, use this query:

<#root>

#

curl -s -k -X GET -H 'Accept: application/json' -H 'Authorization: Bearer eyJhbGciOiJIUzI1NiJ9.eyJpYXQiO

If high availability is not configured, this output is shown:

<#root>

```
{
  "nodeRole" : null,
  "nodeState" : "SINGLE_NODE",
  "peerNodeState" : "HA_UNKNOWN_NODE",
  "configStatus" : "UNKNOWN",
  "haHealthStatus" : "HEALTHY",
  "disabledReason" : "",
  "disabledTimestamp" : null,
  "id" : "default",
  "type" : "hastatus",
  "links" : {
    "self" : "https://192.0.2.3/api/fdm/v6/devices/default/operational/ha/status/default"
  }
}
```

If high availability is configured, this output is shown:

```
<#root>
{
    "nodeRole": "HA_PRIMARY",
    "nodeState": "HA_ACTIVE_NODE",
    "peerNodeState": "HA_STANDBY_NODE",
    "configStatus": "IN_SYNC",
    "haHealthStatus": "HEALTHY",
    "disabledReason": "",
    "idisabledReason": "",
    "idisabledReason": "",
    "idisabledReason": "",
    "idisabledReason": "",
    "idisabledReason": "",
    "idisabledReason": "",
    "idisabledReason": "",
    "idisabledReason": "",
    "idisabledReason": "",
    "idisabledReason": "",
    "idisabledReason": "",
    "idisabledReason": "",
    "idisabledReason": "",
    "idisabledReason": "",
    "idisabledReason": "",
    "idisabledReason": "",
    "idisabledReason": "",
    "idisabledReason": "",
    "idisabledReason": "",
    "idisabledReason": "",
    "idisabledReason": "",
    "idisabledReason": "",
    "idisabledReason": "",
    "idisabledReason": "",
    "idisabledReason": "",
    "idisabledReason": "",
    "idisabledReason": "",
    "idisabledReason": "",
    "idisabledReason": "",
    "idisabledReason": "",
    "idisabledReason": "",
    "idisabledReason": "",
    "idisabledReason": "",
    "idisabledReason": "",
    "idisabledReason": "",
    "idisabledReason": "",
    "idisabledReason": "",
    "idisabledReason": "",
    "idisabledReason": "",
    "idisabledReason": "",
    "idisabledReason": "",
    "idisabledReason": "",
    "idisabledReason": "",
    "idisabledReason": "",
    "idisabledReason": "",
    "idisabledReason": "",
    "idisabledReason": "",
    "idisabledReason": "",
    "idisabledReason": "",
    "idisabledReason": "",
    "idisabledReason": "",
    "idisabledReason": "",
    "idisabledReason": "",
    "idisabledReason": "",
    "idisabledReason": "",
    "idisabledReason": "",
    "idisabledReason": "",
    "idisabledReason": "",
    "idisabledReason": "",
    "idisabledReason": "",
    "idisabledReason": "",
    "idisabledReason": "",
    "idisabledReason": "",
    "idisabledReason": "",
    "idisabledReason": "",
    "idisabledReason": "",
    "idisabledReason": "",
    "idisabledReason": "",
```

### FTD CLI

Follow the steps in the section.

### FTD SNMP Poll

Follow the steps in the section.

### **FTD Troubleshoot File**

Follow the steps in the section.

### FTD High Availability and Scalability

FTD high availability and scalability configuration and status can be verified with the use of these options:

- FTD CLI
- FTD SNMP
- FTD troubleshoot file
- FMC UI
- FMC REST-API
- FDM UI
- FDM REST-API
- FCM UI
- FXOS CLI
- FXOS REST-API
- FXOS chassis show-tech file

#### FTD CLI

Follow these steps to verify the FTD high availability and scalability configuration and status on the FTD CLI:

1. Use these options to access the FTD CLI in accordance with the platform and deployment mode:

- Direct SSH access to FTD all platforms
- Access from the FXOS console CLI (Firepower 1000/2100/3100) via command connect ftd
- Access from the FXOS CLI via commands (Firepower 4100/9300):

**connect module** <**x**> **[console**|**telnet]**, where x is the slot ID, and then **connect ftd [instance]**, where the instance is relevant only for multi-instance deployment

• For virtual FTDs, direct SSH access to FTD, or console access from the hypervisor or cloud UI

2. In order to verify the FTD failover configuration and status, run the **show running-config failover** and **show failover state** commands on the CLI.

If the failover is not configured, this output is shown:

<#root>

>

show running-config failover

show failover state

Mac set

|                                                                     | State                                                                | Last Failure Reasor                                          | n Date/Time                  |
|---------------------------------------------------------------------|----------------------------------------------------------------------|--------------------------------------------------------------|------------------------------|
| This host                                                           |                                                                      |                                                              |                              |
| - Second                                                            | ary                                                                  |                                                              |                              |
| Disabled                                                            | None                                                                 |                                                              |                              |
| Other host -<br>====Configura<br>====Communica                      | Primary<br>Not Detecte<br>tion State===<br>tion State==              | d None                                                       |                              |
| If the failover is                                                  | configured, this                                                     | output is shown:                                             |                              |
| <#root>                                                             |                                                                      |                                                              |                              |
| >                                                                   |                                                                      |                                                              |                              |
| show running-c                                                      | onfig failover                                                       |                                                              |                              |
| failover                                                            |                                                                      |                                                              |                              |
| failover lan u                                                      | nit primary                                                          |                                                              |                              |
| failover lan i<br>failover repli<br>failover link<br>failover inter | nterface failov<br>cation http<br>failover-link E<br>face ip failove | er-link Ethernet1/1<br>thernet1/1<br>r-link 10.30.34.2 255.2 | 255.255.0 standby 10.30.34.3 |
| >                                                                   |                                                                      |                                                              |                              |
| show failover                                                       | state                                                                |                                                              |                              |
|                                                                     | State                                                                | Last Failure Reason                                          | Date/Time                    |
| This host -                                                         | Primary                                                              |                                                              |                              |
|                                                                     | Active                                                               | None                                                         |                              |
| Other host -<br>====Configurat<br>Sync D<br>====Communicat          | Secondary<br>Standby Ready<br>ion State===<br>one<br>ion State===    | Comm Failure                                                 | 09:21:50 UTC May 22 2022     |

3. In order to verify the FTD cluster configuration and status, run the **show running-config cluster** and **show cluster info** commands on the CLI.

>

If the cluster is not configured, this output is shown:

```
<#root>
>
show running-config cluster
>
show cluster info
Clustering is not configured
If the cluster is configured, this output is shown:
<#root>
>
show running-config cluster
cluster group ftd_cluster1
key *****
local-unit unit-1-1
cluster-interface Port-channel48.204 ip 10.173.1.1 255.255.0.0
priority 9
health-check holdtime 3
health-check data-interface auto-rejoin 3 5 2
health-check cluster-interface auto-rejoin unlimited 5 1
health-check system auto-rejoin 3 5 2
health-check monitor-interface debounce-time 500
site-id 1
no unit join-acceleration
 enable
>
show cluster info
Cluster ftd_cluster1: On
    Interface mode: spanned
Cluster Member Limit : 16
This is "unit-1-1" in state MASTER
              : 0
        ID
       Site ID : 1
       Version : 9.17(1)
        Serial No.: FLM1949C5RR6HE
       CCL IP : 10.173.1.1
       CCL MAC : 0015.c500.018f
       Module : FPR4K-SM-24
       Resource : 20 cores / 44018 MB RAM
        Last join : 13:53:52 UTC May 20 2022
```

```
Last leave: N/A
Other members in the cluster:
    Unit "unit-2-1" in state SLAVE
        TD
                  : 1
        Site ID
                : 1
        Version
                : 9.17(1)
        Serial No.: FLM2108V9YG7S1
        CCL IP
                 : 10.173.2.1
                : 0015.c500.028f
        CCL MAC
       Module
                 : FPR4K-SM-24
        Resource : 20 cores / 44018 MB RAM
        Last join : 14:02:46 UTC May 20 2022
        Last leave: 14:02:31 UTC May 20 2022
```

**Note**: The **source** and **control** roles are the same.

#### FTD SNMP

Follow these steps to verify the FTD high availability and scalability configuration and status via SNMP:

- Ensure that SNMP is configured and enabled. For FDM-managed FTD, refer to <u>Configure and</u> <u>troubleshoot SNMP on Firepower FDM</u> for configuration steps. For FMC-managed FTD, refer to <u>Configure SNMP on Firepower NGFW Appliances</u> for configuration steps.
- 2. In order to verify the FTD failover configuration and status, poll the OID .1.3.6.1.4.1.9.9.147.1.2.1.1.1.

If the failover is not configured, this output is shown:

<#root>

#

```
snmpwalk -v2c -c ciscol23 -On 192.0.2.5 .1.3.6.1.4.1.9.9.147.1.2.1.1.1
SNMPv2-SMI::enterprises.9.9.147.1.2.1.1.1.2.4 = STRING: "Failover LAN Interface"
SNMPv2-SMI::enterprises.9.9.147.1.2.1.1.1.2.7 = STRING: "Primary unit"
SNMPv2-SMI::enterprises.9.9.147.1.2.1.1.1.3.4 = INTEGER: 3
SNMPv2-SMI::enterprises.9.9.147.1.2.1.1.1.3.6 = INTEGER: 3
SNMPv2-SMI::enterprises.9.9.147.1.2.1.1.1.3.7 = INTEGER: 3
SNMPv2-SMI::enterprises.9.9.147.1.2.1.1.1.4.4 = STRING: "not Configured"
SNMPv2-SMI::enterprises.9.9.147.1.2.1.1.1.4.6 = STRING: "Failover Off"
```

If the failover is configured, this output is shown:

<#root>

#

snmpwalk -v2c -c cisco123 -On

192.0.2.5 .1.3.6.1.4.1.9.9.147.1.2.1.1.1
SNMPv2-SMI::enterprises.9.9.147.1.2.1.1.1.2.4 = STRING: "Failover LAN Interface"
SNMPv2-SMI::enterprises.9.9.147.1.2.1.1.1.2.6 = STRING:
"Primary unit (this device)" <-- This device is primary
SNMPv2-SMI::enterprises.9.9.147.1.2.1.1.1.2.7 = STRING: "Secondary unit"
SNMPv2-SMI::enterprises.9.9.147.1.2.1.1.1.3.4 = INTEGER: 2
SNMPv2-SMI::enterprises.9.9.147.1.2.1.1.1.3.6 = INTEGER: 9
SNMPv2-SMI::enterprises.9.9.147.1.2.1.1.1.3.7 = INTEGER: 10
SNMPv2-SMI::enterprises.9.9.147.1.2.1.1.1.4.4 = STRING: "fover Ethernet1/2"
SNMPv2-SMI::enterprises.9.9.147.1.2.1.1.1.4.6 = STRING:
"Active unit" <-- Primary device is active
SNMPv2-SMI::enterprises.9.9.147.1.2.1.1.4.7 = STRING: "Standby unit"</pre>

3. To verify the cluster configuration and status, poll the OID 1.3.6.1.4.1.9.9.491.1.8.1.

If the cluster is not configured, this output is shown:

```
<#root>
# snmpwalk -v2c -c ciscol23 192.0.2.5 .1.3.6.1.4.1.9.9.491.1.8.1
SNMPv2-SMI::enterprises.9.9.491.1.8.1.1.0 = INTEGER:
0
```

If the cluster is configured, but not enabled, this output is shown:

```
<#root>
```

#
snmpwalk -v2c -c ciscol23 -On 192.0.2.7 .1.3.6.1.4.1.9.9.491.1.8.1
.1.3.6.1.4.1.9.9.491.1.8.1.1.0 = INTEGER: 0

<-- Cluster status, disabled
.1.3.6.1.4.1.9.9.491.1.8.1.2.0 = INTEGER: 1
.1.3.6.1.4.1.9.9.491.1.8.1.3.0 = INTEGER: 0</pre>

```
<-- Cluster unit state, disabled
.1.3.6.1.4.1.9.9.491.1.8.1.4.0 = INTEGER: 11
.1.3.6.1.4.1.9.9.491.1.8.1.5.0 = STRING: "ftd_cluster1"</pre>
```

```
1.3.6.1.4.1.9.9.491.1.8.1.6.0 = STRING: "unit-1-1"
<--- Cluster unit name
.1.3.6.1.4.1.9.9.491.1.8.1.7.0 = INTEGER: 0 <--- Cluster unit ID
.1.3.6.1.4.1.9.9.491.1.8.1.8.0 = INTEGER: 1 <--- Cluster side ID
...</pre>
```

If the cluster is configured, enabled and operationally up, this output is shown:

```
<#root>
#
snmpwalk -v2c -c cisco123 -On 192.0.2.7 .1.3.6.1.4.1.9.9.491.1.8.1
.1.3.6.1.4.1.9.9.491.1.8.1.1.0 = INTEGER: 1
<-- Cluster status, enabled
.1.3.6.1.4.1.9.9.491.1.8.1.2.0 = INTEGER: 1
.1.3.6.1.4.1.9.9.491.1.8.1.3.0 = INTEGER: 16
                   <-- Cluster unit state, control unit
.1.3.6.1.4.1.9.9.491.1.8.1.4.0 = INTEGER: 10
.1.3.6.1.4.1.9.9.491.1.8.1.5.0 = STRING: "ftd_cluster1"
<-- Cluster group name
.1.3.6.1.4.1.9.9.491.1.8.1.6.0 = STRING: "unit-1-1"
<-- Cluster unit name
1.3.6.1.4.1.9.9.491.1.8.1.7.0 = INTEGER: 0
<-- Cluster unit ID
.1.3.6.1.4.1.9.9.491.1.8.1.8.0 = INTEGER: 1
<-- Cluster side ID
. . .
```

For more information about the OID descriptions refer to the CISCO-UNIFIED-FIREWALL-MIB.

### **FTD** Troubleshoot File

Follow these steps to verify the FTD high availability and scalability configuration and status in the FTD

troubleshoot file:

1. Open the troubleshoot file and navigate to the folder **<filename>-troubleshoot .tar/results-<date>-- xxxxxx/command-outputs.** 

2. Open the file usr-local-sf-bin-sfcli.pl show\_tech\_support asa\_lina\_cli\_util.output:

<#root>

# pwd

```
/ngfw/var/common/results-05-22-2022--102758/command-outputs
```

# cat 'usr-local-sf-bin-sfcli.pl show\_tech\_support asa\_lina\_cli\_util.output'

3. In order to verify the failover configuration and status, check the **show failover** section.

If the failover is not configured, this output is shown:

<#root>

----- show failover -----

Failover Off

Failover unit Secondary Failover LAN Interface: not Configured Reconnect timeout 0:00:00 Unit Poll frequency 1 seconds, holdtime 15 seconds Interface Poll frequency 5 seconds, holdtime 25 seconds Interface Policy 1 Monitored Interfaces 3 of 1292 maximum MAC Address Move Notification Interval not set

If the failover is configured, this output is shown:

<#root>

----- show failover -----

Failover On Failover unit Primary

Failover LAN Interface: fover Ethernet1/2 (up) Reconnect timeout 0:00:00 Unit Poll frequency 1 seconds, holdtime 15 seconds Interface Poll frequency 5 seconds, holdtime 25 seconds

```
Interface Policy 1
Monitored Interfaces 1 of 1291 maximum
MAC Address Move Notification Interval not set
failover replication http
Version: Ours 9.17(1), Mate 9.17(1)
Serial Number: Ours FLM2006EN9UR93, Mate FLM2006EQFWAGG
Last Failover at: 13:45:46 UTC May 20 2022
This host: Primary - Active
                Active time: 161681 (sec)
                slot 0: UCSB-B200-M3-U hw/sw rev (0.0/9.17(1)) status (Up Sys)
                  Interface diagnostic (0.0.0.0): Normal (Waiting)
                slot 1: snort rev (1.0) status (up)
                slot 2: diskstatus rev (1.0) status (up)
Other host: Secondary - Standby Ready
               Active time: 0 (sec)
                slot 0: UCSB-B200-M3-U hw/sw rev (0.0/9.17(1)) status (Up Sys)
                  Interface diagnostic (0.0.0.0): Normal (Waiting)
                slot 1: snort rev (1.0) status (up)
                slot 2: diskstatus rev (1.0) status (up)...
```

4. In order to verify the FTD cluster configuration and status, check the show cluster info section.

If the cluster is not configured, this output is shown:

<#root>

----- show cluster info -----

Clustering is not configured

If the cluster is configured and enabled, this output is shown:

<#root>

cluster ftd\_cluster1: On Interface mode: spanned Cluster Member Limit : 16 This is "unit-1-1" in state MASTER ID : 0 Site ID : 1 Version : 9.17(1) Serial No.: FLM1949C5RR6HE CCL IP : 10.173.1.1 CCL MAC : 0015.c500.018f

```
Module
                 : FPR4K-SM-24
       Resource : 20 cores / 44018 MB RAM
       Last join : 13:53:52 UTC May 20 2022
       Last leave: N/A
Other members in the cluster:
   Unit "unit-2-1" in state SLAVE
       ID
                 : 1
       Site ID
                : 1
       Version : 9.17(1)
       Serial No.: FLM2108V9YG7S1
       CCL IP
                 : 10.173.2.1
       CCL MAC : 0015.c500.028f
       Module
                : FPR4K-SM-24
       Resource : 20 cores / 44018 MB RAM
       Last join : 14:02:46 UTC May 20 2022
       Last leave: 14:02:31 UTC May 20 2022
```

### FMC UI

Follow these steps to verify the FTD high availability and scalability configuration and status on the FMC UI:

1. Choose **Devices > Device Management**:

| Firepower Management Center<br>Overview / Dashboards / Management                                                                                                    | Overview Analys            | is Policies 1 Devi                         | ces Objects                                                                           | AMP | Intelligen                                                                          | ce                              | Deploy                                                                           | ९ 🊱        | Ø Global \ admin ▼ |
|----------------------------------------------------------------------------------------------------|----------------------------|--------------------------------------------|---------------------------------------------------------------------------------------|-----|-------------------------------------------------------------------------------------|---------------------------------|----------------------------------------------------------------------------------|------------|--------------------|
| Name           Access Controlled User Statistics<br>Provides traffic and intrusion event statistics by user           Application Statistics<br>Provides traffic and intrusion event statistics by application |                            | 2 De<br>De<br>NA<br>Qa<br>Pli<br>Fie<br>Ca | vice Management<br>vice Upgrade<br>T<br>S<br>stform Settings<br>xConfig<br>rtificates |     | VPN<br>Site To Site<br>Remote Acce<br>Dynamic Acc<br>Troubleshoot<br>Site to Site M | ess Policy<br>ing<br>ionitoring | Troubleshoot<br>File Download<br>Threat Defens<br>Packet Tracer<br>Packet Captur | e CLI<br>e | Create Dashboard   |
| Application Statistics (7.1.0)<br>Provides application statistics<br>Connection Summary<br>Provides tables and charts of the activity on your monitored net                                                    | twork segment organized by | different criteria                         |                                                                                       |     |                                                                                     | admin<br>admin                  | No<br>No                                                                         | No         |                    |
| Detailed Dashboard<br>Provides a detailed view of activity on the appliance                                                                                                    |                            |                                            |                                                                                       |     |                                                                                     | admin                           | No                                                                               | No         | C < / =            |
| Detailed Dashboard (7.0.0)<br>Provides a detailed view of activity on the appliance                                                                                                    |                            |                                            |                                                                                       |     |                                                                                     | admin                           | No                                                                               | No         | C < / 7            |
| Files Dashboard<br>Provides an overview of Malware and File Events                                                                                                    |                            |                                            |                                                                                       |     |                                                                                     | admin                           | No                                                                               | No         | Ľ < ≠ ₹            |
| Security Intelligence Statistics<br>Provides Security Intelligence statistics                                                                                                    |                            |                                            |                                                                                       |     |                                                                                     | admin                           | No                                                                               | No         | 1ª Q 🖉 🗑           |
| Summary Dashboard<br>Provides a summary of activity on the appliance                                                                                                    |                            |                                            |                                                                                       |     |                                                                                     | admin                           | No                                                                               | Yes        | Ľ < ≠ €            |
|                                                                                                    |                            |                                            |                                                                                       |     |                                                                                     |                                 |                                                                                  |            |                    |

2. In order to verify the FTD high availability and scalability configuration, check the labels **High Availability** or **Cluster**. If neither exists, then the FTD runs in a standalone configuration:

| altala<br>cisco   | Firepower Management Center Owe                                                                                                    | erview Analysis Pol     | icies D | Devices Objects AMP                                                      |              | De                    | ploy Q 🍄 🌣 🛛 | LAB2 \ admin 🔻 |  |  |  |  |
|-------------------|----------------------------------------------------------------------------------------------------|-------------------------|---------|--------------------------------------------------------------------------|--------------|-----------------------|--------------|----------------|--|--|--|--|
| View By<br>All (5 | View By:         Domain         •         Deployment History           All (5)         • Error (0)         • Warning (0)         • Offline (0)         • Deployment Pending (0)         • Upgrade (0)         • Snort 3 (5)         Q. Search Device         Add • |                         |         |                                                                          |              |                       |              |                |  |  |  |  |
| Collapse          | Collapse All                                                                                                    |                         |         |                                                                          |              |                       |              |                |  |  |  |  |
|                   | Name                                                                                                    | Model                   | Version | Chassis                                                                  | Licenses     | Access Control Policy | Group        |                |  |  |  |  |
| •                 | / LAB2 (3)                                                                                                    |                         |         |                                                                          |              |                       |              |                |  |  |  |  |
|                   | V ftd_cluster1 (2)                                                                                                    |                         |         |                                                                          |              |                       |              | 1:             |  |  |  |  |
|                   | 10.62.148.188(Control) Short 3<br>10.62.148.188 - Routed                                                                                                    | Firepower 4120 with FTD | 7.1.0   | EP4120-5:443<br>Security Module - 1 (Container)                          | Base, Threat | acp1                  |              | :              |  |  |  |  |
|                   | 10.62.148.191 Snort 3<br>10.62.148.191 - Routed                                                                                                    | Firepower 4120 with FTD | 7.1.0   | Electric KSEC-FPR4100-6.cisco.com:443<br>Security Module - 1 (Container) | Base, Threat | acp1                  |              | :              |  |  |  |  |
|                   | V [High Availability]                                                                                                    |                         |         |                                                                          |              |                       |              | 1:             |  |  |  |  |
|                   | ftd_ha_1(Primary, Active) Snort 3<br>10.62.148.89 - Transparent                                                                                                    | Firepower 4150 with FTD | 7.1.0   | EXEC-FPR4100-3:443<br>Security Module - 1 (Container)                    | Base, Threat | acp1                  |              | :              |  |  |  |  |
|                   | ftd_ha_2(Secondary, Standby) Snort 3<br>10.62.148.125 - Transparent                                                                                                    | Firepower 4150 with FTD | 7.1.0   | Empower-9300.cisco.com:443<br>Security Module - 1 (Container)            | Base, Threat | acp1                  |              | :              |  |  |  |  |
|                   | ftd_standalone         Snort 3           10.62.148.181 - Routed                                                                                                    | Firepower 2120 with FTD | 7.1.0   | N/A                                                                      | Base, Threat | acp1                  |              | 11             |  |  |  |  |
|                   |                                                                                                    |                         |         |                                                                          |              |                       |              |                |  |  |  |  |

3. In order to verify the FTD high availability and scalability status, check the unit role in parenthesis. If a role does not exist and the FTD is not part of a cluster or failover, then FTD runs in a standalone configuration:

| Firepower Management Center Over                                                                                                    | view Analysis Po        | licies ( | Devices Objects AMP                                             |              | De                    | ploy Q 🍄 🌣 🛛 🛛 | AB2∖admin▼ |  |  |  |
|----------------------------------------------------------------------------------------------------|-------------------------|----------|-----------------------------------------------------------------|--------------|-----------------------|----------------|------------|--|--|--|
| View By: Domain  View By: Domain View By: Domain View By: Doma |                         |          |                                                                 |              |                       |                |            |  |  |  |
| An (o) Collanse All                                                                                                    |                         |          |                                                                 |              |                       |                |            |  |  |  |
| Compse An                                                                                                    |                         |          |                                                                 |              |                       |                |            |  |  |  |
| Name                                                                                                    | Model                   | Version  | Chassis                                                         | Licenses     | Access Control Policy | Group          |            |  |  |  |
| □ ∨ LAB2 (3)                                                                                                    |                         |          |                                                                 |              |                       |                |            |  |  |  |
| Cluster (2)                                                                                                    |                         |          |                                                                 |              |                       |                | 1:         |  |  |  |
| 10.62.148.188(Control) Short 3<br>10.62.148.188 - Routed                                                                                                    | Firepower 4120 with FTD | 7.1.0    | EP4120-5:443<br>Security Module - 1 (Container)                 | Base, Threat | acp1                  |                | :          |  |  |  |
| 10.62.148.191 Snort 3<br>10.62.148.191 - Routed                                                                                                    | Firepower 4120 with FTD | 7.1.0    | EXEC-FPR4100-6.cisco.com:443<br>Security Module - 1 (Container) | Base, Threat | acp1                  |                | :          |  |  |  |
| □ ∨ <mark>ftd_ha</mark><br>High Availability                                                                                                    |                         |          |                                                                 |              |                       |                | 1:         |  |  |  |
| [ftd_ha_1(Primary, Active)] Snort 3     10.62.148.89 - Transparent                                                                                                    | Firepower 4150 with FTD | 7.1.0    | Security Module - 1 (Container)                                 | Base, Threat | acp1                  |                | :          |  |  |  |
| [ftd_ha_2(Secondary, Standby)] Snort 3<br>10.62.148.125 - Transparent                                                                                                    | Firepower 4150 with FTD | 7.1.0    | Frepower-9300.cisco.com:443<br>Security Module - 1 (Container)  | Base, Threat | acp1                  |                | :          |  |  |  |
| ftd_standalone Snort 3<br>10.62.148.181 - Routed                                                                                                    | Firepower 2120 with FTD | 7.1.0    | N/A                                                             | Base, Threat | acp1                  |                | 1:         |  |  |  |
|                                                                                                    |                         |          |                                                                 |              |                       |                |            |  |  |  |

**Note**: In the case of a cluster, only the role of the **control** unit is shown.

### FMC REST API

In these outputs, **ftd\_ha\_1**, **ftd\_ha\_2**, **ftd\_standalone**, **ftd\_ha**, **ftc\_cluster1** are user-configurable device names. These names do not refer to the actual high availability and scalability configuration or status.

Follow these steps to verify the FTD high availability and scalability configuration and status via FMC

REST-API. Use a REST-API client. In this example, curl is used:

1. Request an authentication token:

<#root>

# curl -s -k -v -X POST 'https://192.0.2.1/api/fmc\_platform/v1/auth/generatetoken' -H 'Authentication: H

< X-auth-access-token:

5d817ef7-f12f-4dae-b0c0-cd742d3bd2eb

2. Identify the domain that contains the device. In most of the REST API queries the **domain** parameter is mandatory. Use the token in this query to retrieve the list of domains:

<#root>

#

```
curl -s -k -X 'GET' 'https://192.0.2.1/api/fmc_platform/v1/info/domain' -H 'accept: application/json'
```

```
{
    "items":
    [
        {
            "name": "Global",
            "type": "Domain",
            "uuid": "e276abec-e0f2-11e3-8169-6d9ed49b625f"
        },
        {
        rname": "Global/LAB2",
            "type": "Domain",
        "uuid": "84cc4afe-02bc-b80a-4b09-0000000000"
        },
...
```

3. Use the domain UUID to query the specific devicerecords and the specific device UUID:

<#root>

#

curl -s -k -X 'GET' 'https://192.0.2.1/api/fmc\_config/v1/domain/84cc4afe-02bc-b80a-4b09-0000000000/de

4. In order to verify the failover configuration, use the domain UUID and the device/container UUID from Step 3 in this query:

```
<#root>
```

5. In order to verify the failover status, use the domain UUID and the DeviceHAPair UUID from Step 4 in this query:

<#root>

. . .

```
# curl -s -k -X GET 'https://192.0.2.1/api/fmc_config/v1/domain/84cc4afe-02bc-b80a-4b09-0000000000/dev
...
"primaryStatus": {
```

```
"currentStatus": "Active",
"device": {
    "id": "796eb8f8-d83b-11ec-941d-b9083eb612d8",
```

6. In order to verify the cluster configuration, use the domain UUID and the device/container UUID from Step 3 in this query:

```
<#root>
```

7. In order to verify the cluster status, use the domain UUID and the device/container UUID from Step 6 in this query:

<#root>

. . .

```
id": "3344bc4a-d842-11ec-a995-817e361f7ea5",
```

```
, "type": "DeviceCluster"
}
```

### FDM UI

Follow the steps in the section.

### FDM REST-API

Follow the steps in the section.

#### FCM UI

FCM UI is available on Firepower 4100/9300 and Firepower 2100 with ASA in platform mode.

Follow these steps to verify the FTD high availability and scalability status on the FCM UI:

1. In order to verify the FTD failover status, check the **HA-ROLE** attribute value on the Logical Devices page:

| Overview     | Interfaces     | Logical Devices | Security Engine | Platform Se       | ttings                       |             |                                                                                                    |                                                                                                    | System Tools Help admin |
|--------------|----------------|-----------------|-----------------|-------------------|------------------------------|-------------|----------------------------------------------------------------------------------------------------|----------------------------------------------------------------------------------------------------|-------------------------|
| Logical Devi | ce List        |                 |                 | (1 Container inst | ance) 77% (66 of 86) Cores A | wailable    |                                                                                                    |                                                                                                    | C Refresh Add •         |
| ftd1         |                | S               | tandalone       | Status:ok         |                              |             |                                                                                                    |                                                                                                    | 0 I                     |
| Applica      | tion           | Version         | Resource Pr     | ofile             | Management IP                | Gateway     | Managemen                                                                                                    | t Port Status                                                                                                    |                         |
| FTD          |                | 7.1.0.90        | RP20            |                   | 10.62.148.89                 | 10.62.148.1 | Ethernet1/1                                                                                                    | Online                                                                                                    | 💌 🎼 c 🚈 🔿               |
|              | Interface Name |                 |                 |                   | Type<br>data<br>data         |             | Attributes<br>Cluster Operational Status :<br>FILEEPOWER-MGMT-IP : I<br>HA-LINK-INTF : E<br>HA-LAN-INTF : E<br>MGMT-UBL : I<br>HA-ROLE : I<br>UUID : / | not-applicable<br>0.62.148.89<br>thernet1/2<br>thernet1/2<br>thernet1/2<br>thernet1/2<br>scenars-d83b-11ec-941d-b9083 | leb612d8                |

**Note**: The **Standalone** label next to the logical device identifier refers to the chassis logical device

Solution configuration, not the FTD failover configuration.

2. In order to verify the FTD cluster configuration and status, check the **Clustered** label and the **CLUSTER-ROLE** attribute value on the Logical Devices page:

| Overview I     | nterfaces Logical Dev                                | vices Security Engine Platf | orm Settings                        |                                                                     |                                                                                                    |                              | System Tools Help admin |
|----------------|------------------------------------------------------|-----------------------------|-------------------------------------|---------------------------------------------------------------------|----------------------------------------------------------------------------------------------------|------------------------------|-------------------------|
| Logical Device | List                                                 | (1 Conte                    | iner instance) 57% (26 of 46) Cores | Available                                                           |                                                                                                    |                              | C Refresh 🕢 Add 🔹       |
| ftd_cluster1   | L                                                    | Clustered Status            | ok                                  |                                                                     |                                                                                                    |                              | 2 I                     |
| Application    | n Version                                            | Resource Profile            | Management IP                       | Gateway                                                             | Management Port                                                                                                    | Status                       |                         |
| FTD            | 7.1.0.90                                             | RP20                        | 10.62.148.188                       | 10.62.148.129                                                       | Ethernet1/1                                                                                                    | Online                       | 💌 🕅 🐨 🚈 🖈               |
| In<br>G        | iterface Name<br>Port-channel1<br>Port-channel48.204 |                             | <b>Type</b><br>data<br>cluster      | Attri<br>Ciu<br>FIR<br>Cu<br>Cu<br>Cu<br>Cu<br>Cu<br>Cu<br>Cu<br>UU | butes           ster Operational Status : in-cluster           EPOWER-MCMT-IP         : 10.62.148.188           STSTER-ROLE         : control           JSTER-IP         : 10.173.11           MT-URL         : https://10.62.184           DD         : 3344bc4a-d842-1 | 21/<br>1ec-a995-817e361f7eaS |                         |
|                |                                                      |                             |                                     |                                                                     |                                                                                                    |                              |                         |

### **FXOS CLI**

The FTD high availability and scalability configuration and status verification on the FXOS CLI are available on Firepower 4100/9300.

Follow these steps to verify the FTD high availability and scalability configuration and status on the FXOS CLI:

1. Establish a console or SSH connection to the chassis.

2. In order to verify the FTD high availability status, run the **scope ssa** command, then run **scope slot** <**x**> to switch to the specific slot where the FTD runs and run the **show app-instance expand** command:

```
<#root>
firepower #
scope ssa
firepower /ssa #
scope slot 1
firepower /ssa/slot #
show app-instance expand
Application Instance:
    App Name: ftd
    Identifier: ftd1
    Admin State: Enabled
    Oper State: Online
    Running Version: 7.1.0.90
    Startup Version: 7.1.0.90
    Deploy Type: Container
    Turbo Mode: No
    Profile Name: RP20
    Cluster State: Not Applicable
```

3. In order to verify the FTD cluster configuration and status, run the **scope ssa** command, run the **show logical-device <name> detail expand** command, where the name is the logical device name, and the **show app-instance** command. Check the output for a specific slot:

```
<#root>
firepower #
scope ssa
firepower /ssa #
show logical-device ftd_cluster1 detail expand
Logical Device:
Name: ftd_cluster1
   Description:
   Slot ID: 1
Mode: Clustered
   Oper State: Ok
   Template Name: ftd
   Error Msg:
   Switch Configuration Status: Ok
   Sync Data External Port Link State with FTD: Disabled
   Current Task:
firepower /ssa #
show app-instance
App Name Identifier Slot ID Admin State Oper State Running Version Startup Version Deploy Ty
ftd
ftd_cluster1
```

Enabled

Online

7.1.0.90

RP20

In Cluster

Master

#### **FXOS REST API**

FXOS REST-API is supported on Firepower 4100/9300.

Follow these steps to verify the FTD high availability and scalability configuration and status via FXOS REST-API request. Use a REST-API client. In this example, **curl** is used:

1. Request an authentication token:

<#root>

}

2. In order to verify the FTD failover status, use the token and the slot ID in this query:

<#root>

```
curl -s -k -X GET -H 'Accept: application/json' -H 'token: 3dba916cdfb850c204b306a138cde9659ba997da44530
. . .
{
    "smAppInstance": [
        {
            "adminState": "enabled",
            "appDn": "sec-svc/app-ftd-7.1.0.90",
            "appInstId": "ftd_001_JAD201200R43VLP1G3",
            "appName": "ftd",
            "clearLogData": "available",
            "clusterOperationalState": "not-applicable",
            "clusterRole": "none",
            "currentJobProgress": "100",
            "currentJobState": "succeeded",
            "currentJobType": "start",
            "deployType": "container",
            "dn": "slot/1/app-inst/ftd-ftd1",
            "errorMsg": ""
            "eventMsg": "".
            "executeCmd": "ok",
```

```
"externallyUpgraded": "no",
            "fsmDescr": "",
            "fsmProgr": "100",
            "fsmRmtInvErrCode": "none",
            "fsmRmtInvErrDescr": "",
            "fsmRmtInvRslt": "",
            "fsmStageDescr": ""
            "fsmStatus": "nop",
            "fsmTry": "0",
            "hotfix": "",
"identifier": "ftd1"
            "operationalState": "online",
            "reasonForDebundle": "",
            "resourceProfileName": "RP20",
            "runningVersion": "7.1.0.90",
            "smAppAttribute": [
                {
                    "key": "firepower-mgmt-ip",
                    "rn": "app-attribute-firepower-mgmt-ip",
                    "urllink": "https://192.0.2.100/api/slot/1/app/inst/ftd-ftd1/app/attribute-firepowe
                    "value": "192.0.2.5"
                },
                {
                    "key": "ha-link-intf",
                    "rn": "app-attribute-ha-link-intf",
                    "urllink": "https://192.0.2.100/api/slot/1/app/inst/ftd-ftd1/app/attribute-ha-link-
                    "value": "Ethernet1/2"
                },
                {
                    "key": "ha-lan-intf",
                    "rn": "app-attribute-ha-lan-intf",
                    "urllink": "https://192.0.2.100/api/slot/1/app/inst/ftd-ftd1/app/attribute-ha-lan-i
                    "value": "Ethernet1/2"
                },
                {
                    "key": "mgmt-url",
                    "rn": "app-attribute-mgmt-url",
                    "urllink": "https://192.0.2.100/api/slot/1/app/inst/ftd-ftd1/app/attribute-mgmt-url
                    "value": "https://192.0.2.1/"
                },
                {
                    "key": "ha-role",
                    "rn": "app-attribute-ha-role",
                    "urllink": "https://192.0.2.100/api/slot/1/app/inst/ftd-ftd1/app/attribute-ha-role"
                    "value": "active"
                },
                {
                    "key": "uuid",
                    "rn": "app-attribute-uuid",
                    "urllink": "https://192.0.2.100/api/slot/1/app/inst/ftd-ftd1/app/attribute-uuid",
                    "value": "796eb8f8-d83b-11ec-941d-b9083eb612d8"
                }
            ],
```

. . .

3. In order to verify the FTD cluster configuration, use the logical device identifier in this query:

```
<#root>
```

```
# curl -s -k -X GET -H 'Accept: application/json' -H 'token: 3dba916cdfb850c204b306a138cde9659ba997da44
{
    "smLogicalDevice": [
        {
            "description": "",
            "dn": "ld/ftd_cluster1",
            "errorMsg": ""
            "fsmDescr": "",
            "fsmProgr": "100",
            "fsmRmtInvErrCode": "none",
            "fsmRmtInvErrDescr": "",
            "fsmRmtInvRslt": "",
            "fsmStageDescr": ""
            "fsmStatus": "nop",
            "fsmTaskBits": "",
            "fsmTry": "0",
"ldMode": "clustered",
            "linkStateSync": "disabled",
            "name": "ftd_cluster1",
            "operationalState": "ok",
            "slotId": "1",
            "smClusterBootstrap": [
                {
                    "cclNetwork": "10.173.0.0",
                    "chassisId": "1",
                    "gatewayv4": "0.0.0.0",
                    "gatewayv6": "::",
                    "key": "",
                     "mode": "spanned-etherchannel",
                    "name": "ftd_cluster1",
                    "netmaskv4": "0.0.0.0"
                    "poolEndv4": "0.0.0.0",
                    "poolEndv6": "::",
                    "poolStartv4": "0.0.0.0",
                    "poolStartv6": "::",
                    "prefixLength": ""
                    "rn": "cluster-bootstrap",
                    "siteId": "1",
                    "supportCclSubnet": "supported",
                    "updateTimestamp": "2022-05-20T13:38:21.872",
                    "urllink": "https://192.0.2.101/api/ld/ftd_cluster1/cluster-bootstrap",
                    "virtualIPv4": "0.0.0.0",
                    "virtualIPv6": "::"
                }
            ],
. . .
```

#### <#root>

```
# curl -s -k -X GET -H 'Accept: application/json' -H 'token: 3dba916cdfb850c204b306a138cde9659ba997da44
{
    "smAppInstance": [
        {
            "adminState": "enabled",
            "appDn": "sec-svc/app-ftd-7.1.0.90",
            "appInstId": "ftd_001_JAD19500BABIYA30058",
            "appName": "ftd",
            "clearLogData": "available",
            "clusterOperationalState": "in-cluster",
            "clusterRole": "master",
            "currentJobProgress": "100",
            "currentJobState": "succeeded",
            "currentJobType": "start",
            "deployType": "container",
            "dn": "slot/1/app-inst/ftd-ftd_cluster1",
            "errorMsg": ""
            "eventMsg": ""
            "executeCmd": "ok",
            "externallyUpgraded": "no",
            "fsmDescr": ""
            "fsmProgr": "100"
            "fsmRmtInvErrCode": "none",
            "fsmRmtInvErrDescr": "",
            "fsmRmtInvRslt": ""
            "fsmStageDescr": ""
            "fsmStatus": "nop",
            "fsmTry": "0",
            "hotfix": "",
"identifier": "ftd_cluster1",
            "operationalState": "online",
            "reasonForDebundle": "",
            "resourceProfileName": "RP20",
            "runningVersion": "7.1.0.90",
. . .
```

#### **FXOS** Chassis show-tech File

The FTD high availability and scalability configuration and status can be verified in the Firepower 4100/9300 chassis show-tech file.

Follow these steps to verify the high availability and scalability configuration and status in the FXOS chassis show-tech file:

1. For FXOS versions 2.7 and later, open the file sam\_techsupportinfo in <name>\_BC1\_all.tar/FPRM\_A\_TechSupport.tar.gz/FPRM\_A\_TechSupport.tar

For earlier versions, open the file **sam\_techsupportinfo** in **FPRM\_A\_TechSupport.tar.gz/FPRM\_A\_TechSupport.tar.** 

2. In order to verify the failover status, check the value of the ha-role attribute value under the specific slot

#### in the `show slot expand detail` section:

# cat sam\_techsupportinfo

<#root>

# pwd

/var/tmp/20220313201802\_F241-01-11-FPR-2\_BC1\_all/FPRM\_A\_TechSupport/

. . . `show slot expand detail` Slot: Slot ID: 1 Log Level: Info Admin State: Ok Oper State: Online Disk Format State: Ok Disk Format Status: 100% Clear Log Data: Available Error Msg: Application Instance: App Name: ftd Identifier: ftd1 Admin State: Enabled Oper State: Online Running Version: 7.1.0.90 Startup Version: 7.1.0.90 Deploy Type: Container Turbo Mode: No Profile Name: RP20 Hotfixes: Externally Upgraded: No Cluster State: Not Applicable Cluster Role: None Current Job Type: Start Current Job Progress: 100 Current Job State: Succeeded Clear Log Data: Available Error Msg: Current Task: App Attribute: App Attribute Key: firepower-mgmt-ip Value: 10.62.148.89 App Attribute Key: ha-lan-intf Value: Ethernet1/2 App Attribute Key: ha-link-intf Value: Ethernet1/2 App Attribute Key: ha-role

App Attribute Key: mgmt-url Value: https://10.62.184.21/

3. In order to verify the FTD cluster configuration, check the value of the **Mode** attribute value under the specific slot in the **`show logical-device detail expand`** section:

<#root> `show logical-device detail expand` Logical Device: Name: ftd\_cluster1 Description: Slot ID: 1 Mode: Clustered Oper State: Ok Template Name: ftd Error Msg: Switch Configuration Status: Ok Sync Data External Port Link State with FTD: Disabled Current Task: Cluster Bootstrap: Name of the cluster: ftd\_cluster1 Mode: Spanned Etherchannel Chassis Id: 1 Site Id: 1 Key: Cluster Virtual IP: 0.0.0.0 IPv4 Netmask: 0.0.0.0 IPv4 Gateway: 0.0.0.0 Pool Start IPv4 Address: 0.0.0.0 Pool End IPv4 Address: 0.0.0.0 Cluster Virtual IPv6 Address: :: IPv6 Prefix Length: IPv6 Gateway: :: Pool Start IPv6 Address: :: Pool End IPv6 Address: :: Last Updated Timestamp: 2022-05-20T13:38:21.872 Cluster Control Link Network: 10.173.0.0 . . .

4. In order to verify the FTD cluster status, check the value of the **Cluster State** and **Cluster Role** attribute values under the specific slot in the **`show slot expand detail`** section:

<#root>

`show slot expand detail`

```
Slot:
```

Slot ID: 1 Log Level: Info Admin State: Ok Oper State: Online Disk Format State: Ok Disk Format Status: Clear Log Data: Available Error Msg: Application Instance: App Name: ftd Identifier: ftd\_cluster1 Admin State: Enabled Oper State: Online Running Version: 7.1.0.90 Startup Version: 7.1.0.90 Deploy Type: Native Turbo Mode: No Profile Name: Hotfixes: Externally Upgraded: No Cluster State: In Cluster Cluster Role: Master Current Job Type: Start Current Job Progress: 100 Current Job State: Succeeded Clear Log Data: Available Error Msg: Current Task:

### ASA High Availability and Scalability

ASA high availability and scalability configuration and status can be verified with the use of these options:

- ASA CLI
- ASA SNMP poll
- ASA show-tech file
- FCM UI
- FXOS CLI
- FXOS REST-API
- FXOS chassis show-tech file

### ASA CLI

Follow these steps to verify the ASA high availability and scalability configuration on the ASA CLI:

1. Use these options to access the ASA CLI in accordance with the platform and deployment mode:

- Direct telnet/SSH access to ASA on Firepower 1000/3100 and Firepower 2100 in appliance mode
- Access from FXOS console CLI on Firepower 2100 in platform mode and connect to ASA via the **connect asa** command
- Access from FXOS CLI via commands (Firepower 4100/9300):

connect module <x> [console|telnet], where x is the slot ID, and then connect asa

• For virtual ASA, direct SSH access to ASA, or console access from the hypervisor or cloud UI

2. In order to verify the ASA failover configuration and status, run the **show running-config failover** and **show failover state** commands on the ASA CLI.

If the failover is not configured, this output is shown:

| <#root>               |                             |                     |            |
|-----------------------|-----------------------------|---------------------|------------|
| asa#                  |                             |                     |            |
| show running-conf     | ig failover                 |                     |            |
|                       |                             |                     |            |
| no failover           |                             |                     |            |
| asa#                  |                             |                     |            |
| show failover sta     | ite                         |                     |            |
|                       | Ctoto                       | Last Failure Dessen | Data (Tima |
|                       | State                       | Last Failure Reason | Date/IIme  |
| This host             |                             |                     |            |
| - Secondary           | 1                           |                     |            |
| Disabled              | None                        |                     |            |
| Other host -          | Primary                     |                     |            |
| ====Configuratio      | NOT Detected<br>on State=== | None                |            |
| ====Communicatio      | on State==                  |                     |            |
|                       |                             |                     |            |
| If the failover is co | nfigured, this out          | tput is shown:      |            |
| <#root>               |                             |                     |            |
| asa#                  |                             |                     |            |
| show running-conf     | ig failover                 |                     |            |
|                       |                             |                     |            |
| failover              |                             |                     |            |
| failover lan unit     | primary                     |                     |            |

failover lan interface failover-link Ethernet1/1

failover replication http failover link failover-link Ethernet1/1 failover interface ip failover-link 10.30.35.2 255.255.0 standby 10.30.35.3 # show failover state Last Failure Reason Date/Time State This host -Primary Active None Other host -Secondary Standby Ready Comm Failure 19:42:22 UTC May 21 2022 ====Configuration State=== Sync Done ====Communication State=== Mac set

3. In order to verify the ASA cluster configuration and status, run the **show running-config cluster** and **show cluster info** commands on the CLI.

If the cluster is not configured, this output is shown:

<#root>

asa#

show running-config cluster

asa#

show cluster info

Clustering is not configured

If the cluster is configured, this output is shown:

<#root>

asa#

show running-config cluster

cluster group asa\_cluster1

```
key *****
local-unit unit-1-1
cluster-interface Port-channel48.205 ip 10.174.1.1 255.255.0.0
priority 9
health-check holdtime 3
health-check data-interface auto-rejoin 3 5 2
health-check cluster-interface auto-rejoin unlimited 5 1
health-check system auto-rejoin 3 5 2
```

```
health-check monitor-interface debounce-time 500
 site-id 1
no unit join-acceleration
 enable
asa#
show cluster info
Cluster asa_cluster1: On
    Interface mode: spanned
Cluster Member Limit : 16
This is "unit-1-1" in state MASTER
        TD
                  : 0
                  : 1
        Site ID
       Version
                : 9.17(1)
        Serial No.: FLM2949C5232IT
        CCL IP
                 : 10.174.1.1
        CCL MAC : 0015.c500.018f
       Module
                 : FPR4K-SM-24
```

#### ASA SNMP

Follow these steps to verify the ASA high availability and scalability configuration via SNMP:

1. Ensure that SNMP is configured and enabled.

2. In order to verify the failover configuration and status poll the OID .1.3.6.1.4.1.9.9.147.1.2.1.1.1.

If the failover is not configured, this output is shown:

<#root>

```
#
snmpwalk -v2c -c ciscol23 -On 192.0.2.10 .1.3.6.1.4.1.9.9.147.1.2.1.1.1
SNMPv2-SMI::enterprises.9.9.147.1.2.1.1.1.2.4 = STRING: "Failover LAN Interface"
SNMPv2-SMI::enterprises.9.9.147.1.2.1.1.1.2.6 = STRING: "Primary unit"
SNMPv2-SMI::enterprises.9.9.147.1.2.1.1.1.2.7 = STRING: "Secondary unit (this device)"
SNMPv2-SMI::enterprises.9.9.147.1.2.1.1.1.3.4 = INTEGER: 3
SNMPv2-SMI::enterprises.9.9.147.1.2.1.1.1.3.7 = INTEGER: 3
SNMPv2-SMI::enterprises.9.9.147.1.2.1.1.1.4.4 = STRING: "not Configured"
SNMPv2-SMI::enterprises.9.9.147.1.2.1.1.1.4.4 = STRING: "Failover Off"
SNMPv2-SMI::enterprises.9.9.147.1.2.1.1.1.4.7 = STRING: "Failover Off"
```

If the failover is configured, this output is shown:

snmpwalk -v2c -c ciscol23 -On
192.0.2.10 .1.3.6.1.4.1.9.9.147.1.2.1.1.1
SNMPv2-SMI::enterprises.9.9.147.1.2.1.1.1.2.4 = STRING: "Failover LAN Interface"
SNMPv2-SMI::enterprises.9.9.147.1.2.1.1.1.2.6 = STRING:
"Primary unit (this device)" <-- This device is primary
SNMPv2-SMI::enterprises.9.9.147.1.2.1.1.1.2.7 = STRING: "Secondary unit"
SNMPv2-SMI::enterprises.9.9.147.1.2.1.1.1.3.4 = INTEGER: 2
SNMPv2-SMI::enterprises.9.9.147.1.2.1.1.1.3.6 = INTEGER: 9
SNMPv2-SMI::enterprises.9.9.147.1.2.1.1.1.3.7 = INTEGER: 10
SNMPv2-SMI::enterprises.9.9.147.1.2.1.1.1.4.4 = STRING: "fover Ethernet1/2"
SNMPv2-SMI::enterprises.9.9.147.1.2.1.1.1.4.6 = STRING:
"Active unit" <-- Primary device is active
SNMPv2-SMI::enterprises.9.9.147.1.2.1.1.1.4.7 = STRING: "Standby unit"</pre>

3. In order to verify the cluster configuration and status, poll the OID 1.3.6.1.4.1.9.9.491.1.8.1.

If the cluster is not configured, this output is shown:

#

```
<#root>
# snmpwalk -v2c -c ciscol23 192.0.2.12 .1.3.6.1.4.1.9.9.491.1.8.1
SNMPv2-SMI::enterprises.9.9.491.1.8.1.1.0 = INTEGER:
0
```

If the cluster is configured, but not enabled, this output is shown:

```
<#root>
#
snmpwalk -v2c -c cisco123 -On 192.0.2.12 .1.3.6.1.4.1.9.9.491.1.8.1
.1.3.6.1.4.1.9.9.491.1.8.1.1.0 = INTEGER: 0
```

<-- Cluster status, disabled

.1.3.6.1.4.1.9.9.491.1.8.1.2.0 = INTEGER: 1 .1.3.6.1.4.1.9.9.491.1.8.1.3.0 = INTEGER: 0

<-- Cluster unit state, disabled
.1.3.6.1.4.1.9.9.491.1.8.1.4.0 = INTEGER: 11
.1.3.6.1.4.1.9.9.491.1.8.1.5.0 = STRING: "asa\_cluster1"</pre>

```
<-- Cluster group name
.
1.3.6.1.4.1.9.9.491.1.8.1.6.0 = STRING: "unit-1-1"
<-- Cluster unit name
.1.3.6.1.4.1.9.9.491.1.8.1.7.0 = INTEGER: 0 <-- Cluster unit ID
.1.3.6.1.4.1.9.9.491.1.8.1.8.0 = INTEGER: 1 <-- Cluster side ID
...</pre>
```

If the cluster is configured, enabled and operationally up, this output is shown:

#### <#root>

#

```
snmpwalk -v2c -c ciscol23 -On 192.0.2.12 .1.3.6.1.4.1.9.9.491.1.8.1
.1.3.6.1.4.1.9.9.491.1.8.1.1.0 = INTEGER: 1
<-- Cluster status, enabled
.1.3.6.1.4.1.9.9.491.1.8.1.2.0 = INTEGER: 1
.1.3.6.1.4.1.9.9.491.1.8.1.3.0 = INTEGER: 16
            <-- Cluster unit state, control unit
.1.3.6.1.4.1.9.9.491.1.8.1.4.0 = INTEGER: 10
.1.3.6.1.4.1.9.9.491.1.8.1.5.0 = STRING: "asa_cluster1"
<-- Cluster group name
.1.3.6.1.4.1.9.9.491.1.8.1.6.0 = STRING: "unit-1-1"
<-- Cluster unit name
1.3.6.1.4.1.9.9.491.1.8.1.7.0 = INTEGER: 0
<-- Cluster unit ID
.1.3.6.1.4.1.9.9.491.1.8.1.8.0 = INTEGER: 1
             <-- Cluster side ID
. . .
```

For more information about the OID descriptions refer to the CISCO-UNIFIED-FIREWALL-MIB.

#### ASA show-tech File

1. In order to verify the ASA failover configuration and status, check the show failover section.

If the failover is not configured, this output is shown:

<#root>

----- show failover ------

Failover Off

Failover unit Secondary Failover LAN Interface: not Configured Reconnect timeout 0:00:00 Unit Poll frequency 1 seconds, holdtime 15 seconds Interface Poll frequency 5 seconds, holdtime 25 seconds Interface Policy 1 Monitored Interfaces 3 of 1292 maximum MAC Address Move Notification Interval not set

If the failover is configured, this output is shown:

<#root>

----- show failover ------

Failover On Failover unit Primary

Failover LAN Interface: fover Ethernet1/2 (up) Reconnect timeout 0:00:00 Unit Poll frequency 1 seconds, holdtime 15 seconds Interface Poll frequency 5 seconds, holdtime 25 seconds Interface Policy 1 Monitored Interfaces 1 of 1291 maximum MAC Address Move Notification Interval not set failover replication http Version: Ours 9.17(1), Mate 9.17(1) Serial Number: Ours FLM2006EN9AB11, Mate FLM2006EQZY02 Last Failover at: 13:45:46 UTC May 20 2022

This host: Primary - Active Active time: 161681 (sec) slot 0: UCSB-B200-M3-U hw/sw rev (0.0/9.17(1)) status (Up Sys)

Other host: Secondary - Standby Ready

Active time: 0 (sec) slot 0: UCSB-B200-M3-U hw/sw rev (0.0/9.17(1)) status (Up Sys)

• • •

2. In order to verify the cluster configuration and status, check the show cluster info section.

If the cluster is not configured, this output is shown:

<#root>

----- show cluster info -----

Clustering is not configured

If the cluster is configured and enabled, this output is shown:

<#root>

------ show cluster info ------Cluster asa\_cluster1: On Interface mode: spanned Cluster Member Limit : 16 This is "unit-1-1" in state MASTER ID : 0 Site ID : 1 Version : 9.17(1) Serial No.: FLM2949C5232IT CCL IP : 10.174.1.1 CCL MAC : 0015.c500.018f Module : FPR4K-SM-24

#### FCM UI

Follow the steps in the section.

#### **FXOS CLI**

Follow the steps in the section.

### **FXOS REST API**

Follow the steps in the section.

#### **FXOS** Chassis show-tech File

Follow the steps in the section.

## Verify the Firewall mode

### **FTD Firewall mode**

The firewall mode refers to a routed or transparent firewall configuration.

The FTD firewall mode can be verified with the use of these options:

- FTD CLI
- FTD show-tech
- FMC UI
- FMC REST-API
- FCM UI
- FXOS CLI
- FXOS REST-API
- FXOS chassis show-tech file

**Note:** FDM does not support transparent mode.

### FTD CLI

Follow these steps to verify the FTD firewall mode on the FTD CLI:

1. Use these options to access the FTD CLI in accordance with the platform and deployment mode:

- Direct SSH access to FTD all platforms
- Access from the FXOS console CLI (Firepower 1000/2100/3100) via command connect ftd
- Access from the FXOS CLI via commands (Firepower 4100/9300):

connect module <x> [console|telnet], where x is the slot ID, and then

connect ftd [instance], where the instance is relevant only for multi-instance deployment.

· For virtual FTDs, direct SSH access to FTD, or console access from the hypervisor or cloud UI

2. In order to verify the firewall mode, run the **show firewall** command on the CLI:

<#root>

>

show firewall

```
Firewall mode: Transparent
```

### **FTD** Troubleshoot File

Follow these steps to verify the FTD firewall mode in the FTD troubleshoot file:

1. Open the troubleshoot file and navigate to the folder **<filename>-troubleshoot .tar/results-<date>-xxxxxx/command-outputs.** 

2. Open the file usr-local-sf-bin-sfcli.pl show\_tech\_support asa\_lina\_cli\_util.output:

#### <#root>

```
# pwd
```

/ngfw/var/common/results-05-22-2022--102758/command-outputs

# cat 'usr-local-sf-bin-sfcli.pl show\_tech\_support asa\_lina\_cli\_util.output'

3. In order to verify the FTD firewall mode, check the **show firewall** section:

<#root>

| <br>show | firewall |  |
|----------|----------|--|
|          |          |  |

Firewall mode: Transparent

### FMC UI

Follow these steps to verify the FTD firewall mode on the FMC UI:

1. Choose **Devices > Device Management**:

| CISCO Overview / Dashboards / Management Center Overview Analysis Policies                                                                                                    | Devices Objects AMP Intelliger                                                                         | nce                                     | Deploy C                                                                           | ९ €ि‡ | Ø Global \ admin ▼   |
|----------------------------------------------------------------------------------------------------|----------------------------------------------------------------------------------------------------|-----------------------------------------|------------------------------------------------------------------------------------|-------|----------------------|
| Name           Access Controlled User Statistics           Provides traffic and intrusion event statistics by user           Application Statistics           Provides traffic and intrusion event statistics by application | 2 Device Management<br>Device Upgrade<br>NAT<br>QoS<br>Platform Settings<br>FlexConfig<br>Certificates | ess<br>ess Policy<br>ting<br>Aonitoring | Troubleshoot<br>File Download<br>Threat Defense<br>Packet Tracer<br>Packet Capture | CLI   | Create Dashboard     |
| Application Statistics (7.1.0) Provides application statistics Connection Summary Provides tables and charts of the activity on your monitored network segment organized by different criteria                               |                                                                                                    | admin admin                             | No                                                                                 | No    |                      |
| Detailed Dashboard<br>Provides a detailed view of activity on the appliance                                                                                                    |                                                                                                    | admin                                   | No                                                                                 | No    | [ <sup>1</sup> < ∕ ¥ |
| Detailed Dashboard (7.0.0)<br>Provides a detailed view of activity on the appliance                                                                                                    |                                                                                                    | admin                                   | No                                                                                 | No    | C < 🖍 🗑              |
| Files Dashboard<br>Provides an overview of Malware and File Events                                                                                                    |                                                                                                    | admin                                   | No                                                                                 | No    | ₫ Q 🖊 🖥              |
| Security Intelligence Statistics<br>Provides Security Intelligence statistics                                                                                                    |                                                                                                    | admin                                   | No                                                                                 | No    | C < / 7              |
| Summary Dashboard<br>Provides a summary of activity on the appliance                                                                                                    |                                                                                                    | admin                                   | No                                                                                 | Yes   | 12 Q 🖉 🗑             |
|                                                                                                    |                                                                                                    |                                         |                                                                                    |       |                      |

2. Check the labels **Routed** or **Transparent**:

| cisco Devi       | epower Management Center Oven                                                                                                    | riew Analysis Po        | licies D | Devices Objects AMP                                             |              | De                    | nploy Q 🍄 🌣 🛛 U | AB2∖admin▼ |  |  |  |  |
|------------------|----------------------------------------------------------------------------------------------------|-------------------------|----------|-----------------------------------------------------------------|--------------|-----------------------|-----------------|------------|--|--|--|--|
| View By: All (5) | View By: Domain   All (5)   Error (0)   Warning (0)   Offline (0)  Normal (5)  Deployment Pending (0)  Upgrade (0)  Snort 3 (5)  Q Search Device  Add |                         |          |                                                                 |              |                       |                 |            |  |  |  |  |
| Collapse All     | Collapse All                                                                                                    |                         |          |                                                                 |              |                       |                 |            |  |  |  |  |
| Name             | 0                                                                                                    | Model                   | Version  | Chassis                                                         | Licenses     | Access Control Policy | Group           |            |  |  |  |  |
|                  | B2 (3)                                                                                                    |                         |          |                                                                 |              |                       |                 |            |  |  |  |  |
| • ·              | ftd_cluster1 (2)<br>Cluster                                                                                                    |                         |          |                                                                 |              |                       |                 | 11         |  |  |  |  |
|                  | 10.62.148.188(Control) Snort 3     10.62.148.188 - Routed                                                                                             | Firepower 4120 with FTD | 7.1.0    | EP4120-5:443<br>Security Module - 1 (Container)                 | Base, Threat | acp1                  |                 | :          |  |  |  |  |
|                  | 0.62.148.191 Snort 3<br>10.62.148.191 - Idouted                                                                                                    | Firepower 4120 with FTD | 7.1.0    | KSEC-FPR4100-6.cisco.com:443<br>Security Module - 1 (Container) | Base, Threat | acp1                  |                 | :          |  |  |  |  |
| •                | ftd_ha<br>High Availability                                                                                                    |                         |          |                                                                 |              |                       |                 | 1:         |  |  |  |  |
|                  | ftd_ha_1(Primary, Active) Snort 3<br>10.62.148.89 Transparent                                                                                         | Firepower 4150 with FTD | 7.1.0    | EXEC-FPR4100-3:443<br>Security Module - 1 (Container)           | Base, Threat | acp1                  |                 | :          |  |  |  |  |
|                  | ftd_ha_2(Secondary, Standby) Snort 3<br>10.62.148.125 - Transparent                                                                                   | Firepower 4150 with FTD | 7.1.0    | Empower-9300.cisco.com:443<br>Security Module - 1 (Container)   | Base, Threat | acp1                  |                 | :          |  |  |  |  |
| •                | ftd_standalone Snort 3<br>10.62.148.181 Routed                                                                                                    | Firepower 2120 with FTD | 7.1.0    | N/A                                                             | Base, Threat | acp1                  |                 | 1:         |  |  |  |  |
|                  |                                                                                                    |                         |          |                                                                 |              |                       |                 |            |  |  |  |  |

#### FMC REST API

Follow these steps to verify the FTD firewall mode via FMC REST-API. Use a REST-API client. In this example, **curl** is used:

1. Request an authentication token:

<#root>

```
# curl -s -k -v -X POST 'https://192.0.2.1/api/fmc_platform/v1/auth/generatetoken' -H 'Authentication: H
```

< X-auth-access-token:

```
5d817ef7-f12f-4dae-b0c0-cd742d3bd2eb
```

2. Identify the domain that contains the device. In most of the REST API queries the **domain** parameter is mandatory. Use the token in this query to retrieve the list of domains:

<#root>

#

```
curl -s -k -X 'GET' 'https://192.0.2.1/api/fmc_platform/v1/info/domain' -H 'accept: application/json'
```

3. Use the domain UUID to query the specific **devicerecords** and the specific device UUID:

```
<#root>
```

. . .

4. Use the domain UUID and the device/container UUID from Step 3 in this query, and check the value of **ftdMode**:

<#root>

```
"description": "NOT SUPPORTED",
```

"ftdMode": "ROUTED",

. . .

### FCM UI

The firewall mode can be verified for FTD on Firepower 4100/9300.

Follow these steps to verify the FTD firewall mode on the FCM UI:

1. Edit the logical device on the **Logical Devices** page:

| Overview    | Interfaces     | Logical Devices | Security Engine | Platform Se       | ttings                    |              |                                                                          |                                                                                                 |                   | System Tools Help adm | nin |
|-------------|----------------|-----------------|-----------------|-------------------|---------------------------|--------------|--------------------------------------------------------------------------|-------------------------------------------------------------------------------------------------|-------------------|-----------------------|-----|
| Logical Dev | ice List       | 1               |                 | (1 Container inst | ance) 77% (66 of 86) Core | es Available |                                                                          |                                                                                                 |                   | C Refresh O Add       | •   |
| ftd1        |                |                 | Standalone      | Status:ok         |                           |              |                                                                          |                                                                                                 |                   | 2 🖉                   | :   |
| Applic      | ation          | Version         | Resource Pr     | ofile             | Management IP             | Gateway      | Manager                                                                  | nent Port                                                                                       | Status            |                       |     |
| H FTD       |                | 7.1.0.90        | RP20            |                   | 10.62.148.89              | 10.62.148.1  | Ethernet1                                                                | /1                                                                                              | Online            | 💌 🎼 C 🔙 🔿             |     |
|             | Interface Name | e               |                 |                   | Туре                      |              | Attributes                                                               |                                                                                                 |                   |                       |     |
|             | Ethernet1/2    |                 |                 |                   | data                      |              | Cluster Operational Statu                                                | is : not-applicable                                                                             |                   |                       |     |
|             | Ethernet1/3    |                 |                 |                   | data                      |              | HA-LIN-INTF<br>HA-LIN-INTF<br>HA-LAN-INTF<br>MGMT-URL<br>HA-ROLE<br>UUID | : Ethernet1/2<br>: Ethernet1/2<br>: https://10.62.184.21/<br>: active<br>: 796eb8f8-d83b-11ec-9 | 441d-b9083eb612d8 |                       |     |

2. Click on the application icon, and check the **Firewall Mode** in the **Settings** tab:

| 0        | verview Interf                            | aces Logic   | cal Devices Security E   | ingine Platform Settings                    |                         |          |   |                                   | System | Tools Help admin |
|----------|-------------------------------------------|--------------|--------------------------|---------------------------------------------|-------------------------|----------|---|-----------------------------------|--------|------------------|
| Ec<br>St | <b>liting - ftd1</b><br>tandalone   Cisco | Firepower TI | hreat Defense   7.1.0.90 | Cisco Firepower Threat Defense -            | Bootstrap Configuration |          |   |                                   | Sav    | e Cancel         |
| Da       | ita Ports                                 |              |                          | General Information Settings Agre           | ement                   |          | ^ |                                   |        |                  |
|          | Ethernet1/2<br>Ethernet1/3<br>Ethernet1/4 |              |                          | Permit Expert mode for FTD SSH<br>sessions: | yes 👻                   |          |   |                                   |        |                  |
|          | Ethernet1/5                               |              |                          | Search domains:                             | cisco.com               |          |   |                                   |        |                  |
| -        | Ethernet1/6                               |              |                          | Firewall Mode:                              | Transparent             | ]        |   |                                   |        |                  |
|          | Ethernet1/7                               |              |                          | DNS Servers:                                | 8.8.8.8                 |          |   | 1                                 |        |                  |
|          | Editifiet1/6                              |              |                          | Fully Qualified Hostname:                   |                         |          |   |                                   |        |                  |
|          |                                           |              |                          | Password:                                   |                         | Set: Yes |   | FTD - 7.1.0.90                    |        |                  |
|          |                                           |              |                          | Confirm Password:                           |                         |          |   | Ethernet1/1<br>Click to configure |        |                  |
|          |                                           |              |                          | Registration Key:                           |                         | Set: Yes |   | -                                 |        |                  |
|          |                                           |              |                          | Confirm Registration Key:                   |                         |          |   |                                   |        |                  |
|          |                                           |              |                          | Firepower Management Center IP:             | 10.62.184.21            |          |   |                                   |        |                  |
|          |                                           |              |                          | Firepower Management Center NAT ID:         |                         |          |   |                                   |        |                  |
|          |                                           |              |                          | Eventing Interface:                         |                         |          |   |                                   |        |                  |
|          |                                           |              |                          | Hardware Crypto:                            | Fashlad                 |          |   |                                   |        |                  |
|          | Application                               | Version      | Resou                    | naranare cryptor                            | choled                  |          |   | 4anagement Port Status            |        |                  |
| •        | FTD                                       | 7.1.0.90     | RP20                     |                                             | ок                      | Cancel   |   | themet1/1 online                  |        |                  |
|          | Interface                                 | Name         |                          | 1110                                        |                         |          |   |                                   |        |                  |
|          | Ethern                                    | et1/2        |                          | data<br>data                                |                         |          |   |                                   |        |                  |
|          | Co Echem                                  | ALL/ 3       |                          |                                             |                         |          |   |                                   |        |                  |

### FXOS CLI

The firewall mode can be verified for FTD on Firepower 4100/9300.

Follow these steps to verify the FTD firewall mode on the FXOS CLI:

- 1. Establish a console or SSH connection to the chassis.
- 2. Switch to the **scope ssa**, then switch to the specific **logical-device**, run the **show mgmt-bootstrap expand** command, and check the **FIREWALL\_MODE** attribute value:

```
firepower#
scope ssa
firepower /ssa #
scope logical-device ftd_cluster1
firepower /ssa/logical-device #
show mgmt-bootstrap expand
Management Configuration:
   App Name: ftd
   Secret Bootstrap Key:
      Key
                            Value
      ----- -----
      PASSWORD
      REGISTRATION_KEY
   IP v4:
      Slot ID Management Sub Type IP Address Netmask Gateway Last Updated Tim
      _____ ____
                               10.62.148.188 255.255.255.128 10.62.148.129 2022-05-20T13:50
             1 Firepower
   Bootstrap Key:
                           Value
      Key
      ----- -----
      DNS_SERVERS 192.0.2.250
FIREPOWER_MANAGER_IP 10.62.184.21
FIREWALL_MODE
                    routed
      PERMIT_EXPERT_MODE yes
SEARCH_DOMAINS cisc
                            cisco.com
. . .
```

#### **FXOS REST API**

<#root>

FXOS REST-API is supported on Firepower 4100/9300.

Follow these steps to verify the FTD firewall mode via FXOS REST-API request. Use a REST-API client. In this example, **curl** is used:

1. Request an authentication token:

<#root>

```
# curl -k -X POST -H 'USERNAME: admin' -H 'PASSWORD: Cisco123' https://192.0.2.100/api/ld/ftd_cluster1
```

```
{
    "refreshPeriod": "0",
    "token": "
```

3dba 916 cdfb 850 c204 b306 a 138 cde 9659 ba 997 da 4453 cd c0 c 37 ffb 888816 c94 d 1000 corrected to 1000 corrected to 10000 corrected to 1000 correcte

" }

2. Use the logical device identifier in this query and check the value of the **FIREWALL\_MODE** key:

### **FXOS** Chassis show-tech File

The firewall mode for FTD can be verified in the show-tech file of Firepower 4100/9300.

Follow these steps to verify the FTD firewall mode in the FXOS chassis show-tech file:

1. For FXOS versions 2.7 and later, open the file sam\_techsupportinfo in <name>\_BC1\_all.tar/ FPRM\_A\_TechSupport.tar.gz/FPRM\_A\_TechSupport.tar

# For earlier versions, open the file **sam\_techsupportinfo** in **FPRM\_A\_TechSupport.tar.gz**/ **FPRM\_A\_TechSupport.tar.**

2. Check the `show logical-device detail expand` section under the specific identifier and the slot:

<#root>

# pwd

```
/var/tmp/20220313201802_F241-01-11-FPR-2_BC1_all/FPRM_A_TechSupport/
```

```
# cat sam_techsupportinfo
```

```
• • •
```

<sup>`</sup>show logical-device detail expand`

```
Logical Device:
Name: ftd cluster1
    Description:
Slot ID: 1
    Mode: Clustered
    Oper State: Ok
    Template Name: ftd
    Error Msg:
    Switch Configuration Status: Ok
    Sync Data External Port Link State with FTD: Disabled
    Current Task:
. . .
        Bootstrap Key:
            Key: DNS_SERVERS
            Value: 192.0.2.250
            Last Updated Timestamp: 2022-05-20T13:28:37.093
            Key: FIREPOWER_MANAGER_IP
            Value: 10.62.184.21
            Last Updated Timestamp: 2022-05-20T13:28:37.093
            Key: FIREWALL_MODE
            Value: routed
             Last Updated Timestamp: 2022-05-20T13:28:37.093
. . .
```

### **ASA Firewall Mode**

The ASA firewall mode can be verified with the use of these options:

- ASA CLI
- ASA show-tech
- FCM UI
- FXOS CLI
- FXOS REST-API
- FXOS chassis show-tech file

### ASA CLI

Follow these steps to verify the ASA firewall mode on the ASA CLI:

1. Use these options to access the ASA CLI in accordance with the platform and deployment mode:

- Direct telnet/SSH access to ASA on Firepower 1000/3100 and Firepower 2100 in appliance mode
- Access from FXOS console CLI on Firepower 2100 in platform mode and connect to ASA via the **connect asa** command
- Access from FXOS CLI via commands (Firepower 4100/9300):

connect module <x> [console|telnet], where x is the slot ID, and then connect asa

• For virtual ASA, direct SSH access to ASA, or console access from the hypervisor or cloud UI

2. Run the **show firewall** command on the CLI:

<#root> asa# show firewall Firewall mode: Routed

#### ASA show-tech File

In order to verify ASA firewall mode, check the show firewall section:

<#root>

----- show firewall ----- Firewall mode: Routed

#### FCM UI

Follow the steps in the section.

#### **FXOS CLI**

Follow the steps in the section.

#### **FXOS REST API**

Follow the steps in the section.

#### **FXOS** Chassis show-tech File

Follow the steps in the section.

## Verify Instance Deployment type

There are 2 application instance deployment types:

- Native instance A native instance uses all the resources (CPU, RAM, and disk space) of the security module/engine, so you can only install one native instance.
- Container instance A container instance uses a subset of resources of the security module/engine. Multi-instance capability is only supported for the FTD managed by FMC; it is not supported for the ASA or the FTD managed by FDM.

Container mode instance configuration is supported only for FTD on Firepower 4100/9300.

The instance deployment type can be verified with the use of these options:

- FTD CLI
- FTD Show-tech
- FMC UI
- FMC REST-API
- FCM UI
- FXOS CLI
- FXOS REST-API
- FXOS chassis show-tech file

### FTD CLI

Follow these steps to verify the FTD instance deployment type on the FTD CLI:

- 1. Use these options to access the FTD CLI in accordance with the platform and deployment mode:
- Direct SSH access to FTD all platforms
- Access from the FXOS CLI via commands (Firepower 4100/9300):

**connect module** <**x**> **[console**|**telnet]**, where x is the slot ID, and then **connect ftd [instance]**, where the instance is relevant only for multi-instance deployment.

2. Run the **show version system** command and check the line with the string **SSP Slot Number**. If the **Container** exists in this line, the FTD runs in a container mode:

<#root>

>

show version system

| [           | firepower ]                                                         |
|-------------|---------------------------------------------------------------------|
| Model       | : Cisco Firepower 4120 Threat Defense (76) Version 7.1.0 (Build 90) |
| UUID        | : 3344bc4a-d842-11ec-a995-817e361f7ea5                              |
| VDB version | : 346                                                               |
|             |                                                                     |

Cisco Adaptive Security Appliance Software Version 9.17(1) SSP Operating System Version 2.11(1.154)

```
Compiled on Tue 30-Nov-21 18:38 GMT by builders
System image file is "disk0:/fxos-lfbff-k8.2.11.1.154.SPA"
Config file at boot was "startup-config"
```

```
firepower up 2 days 19 hours
Start-up time 3 secs
```

SSP Slot Number: 1 (Container)

...

Follow these steps to verify the FTD instance deployment type in the FTD troubleshoot file:

- 1. Open the troubleshoot file and navigate to the folder **<filename>-troubleshoot .tar/results-<date>-- xxxxxx/command-outputs.**
- 2. Open the file usr-local-sf-bin-sfcli.pl show\_tech\_support asa\_lina\_cli\_util.output:

<#root>

# pwd

```
/ngfw/var/common/results-05-22-2022--102758/command-outputs
```

# cat 'usr-local-sf-bin-sfcli.pl show\_tech\_support asa\_lina\_cli\_util.output'

3. Check the line with the string **SSP Slot Number**. If the **Container** exists in this line, the FTD runs in a container mode:

<#root>

| [ ·         | firepower ]                                                         |
|-------------|---------------------------------------------------------------------|
| Model       | : Cisco Firepower 4120 Threat Defense (76) Version 7.1.0 (Build 90) |
| UUID        | : 3344bc4a-d842-11ec-a995-817e361f7ea5                              |
| VDB version | : 346                                                               |
|             |                                                                     |

Cisco Adaptive Security Appliance Software Version 9.17(1) SSP Operating System Version 2.11(1.154)

```
Compiled on Tue 30-Nov-21 18:38 GMT by builders
System image file is "disk0:/fxos-lfbff-k8.2.11.1.154.SPA"
Config file at boot was "startup-config"
```

```
firepower up 2 days 19 hours
Start-up time 3 secs
```

SSP Slot Number: 1 (Container)

•••

### FMC UI

Follow these steps to verify the FTD instance deployment type on the FMC UI:

1. Choose **Devices > Device Management**:

| Firepower Management Center<br>Overview / Dashboards / Management Overview Analysis Policies                                                                                                    | Devices Objects AMP Intelliger                                                                                                    | nce                                 | Deploy                                                                             | ५ 🌮 🕫 । | Ø Global \ admin ▼ |
|----------------------------------------------------------------------------------------------------|----------------------------------------------------------------------------------------------------|-------------------------------------|------------------------------------------------------------------------------------|---------|--------------------|
| Name           Access Controlled User Statistics<br>Provides traffic and intrusion event statistics by user           Application Statistics<br>Provides traffic and intrusion event statistics by application | Device Management         VPN           Device Upgrade         Site To Site           NAT         Remote Acce           QoS         Dynamic Acc           Platform Settings         Troubleshoot           FlexConfig         Site to Site N           Certificates         Site to Site N | ess<br>Policy<br>ting<br>Aonitoring | Troubleshoot<br>File Download<br>Threat Defense<br>Packet Tracer<br>Packet Capture | e CLI   | ireate Dashboard   |
| Application Statistics (7.1.0)<br>Provides application statistics                                                                                                    |                                                                                                    | admin                               | No                                                                                 | No      | C < / T            |
| Connection Summary<br>Provides tables and charts of the activity on your monitored network segment organized by different criteria                                                                             |                                                                                                    | admin                               | No                                                                                 | No      | ₫ Q 🖊 🖬            |
| Detailed Dashboard<br>Provides a detailed view of activity on the appliance                                                                                                    |                                                                                                    | admin                               | No                                                                                 | No      | ₫ Q 🖊 🖬            |
| Detailed Dashboard (7.0.0)<br>Provides a detailed view of activity on the appliance                                                                                                    |                                                                                                    | admin                               | No                                                                                 | No      | C Q 🖉 🗑            |
| Files Dashboard<br>Provides an overview of Malware and File Events                                                                                                    |                                                                                                    | admin                               | No                                                                                 | No      | C < / 🗑            |
| Security Intelligence Statistics<br>Provides Security Intelligence statistics                                                                                                    |                                                                                                    | admin                               | No                                                                                 | No      | 12 Q 🖉 🗑           |
| Summary Dashboard<br>Provides a summary of activity on the appliance                                                                                                    |                                                                                                    | admin                               | No                                                                                 | Yes     | 12 Q 🖉 🗑           |
|                                                                                                    |                                                                                                    |                                     |                                                                                    |         |                    |

2. Check the Chassis column. If the Container exists in the line, then FTD runs in container mode.

| cisco D      | irepower Management Center Over                                     | rview Analysis P        | olicies      | Devices Objects AMP                                             |              | De                    | ploy Q 🍄 🌣 🛛 🛛  | AB2 \ admin ▼ |  |  |  |  |
|--------------|---------------------------------------------------------------------|-------------------------|--------------|-----------------------------------------------------------------|--------------|-----------------------|-----------------|---------------|--|--|--|--|
| View By:     | Domain                                                              |                         |              |                                                                 |              |                       | Deploym         | ent History   |  |  |  |  |
| All (5)      | • Error (0) • Warning (0) • Offline (0)                             | Normal (5)              | eployment Pe | ending (0) • Upgrade (0) • Sno                                  | ort 3 (5)    |                       | Q Search Device | Add 🔻         |  |  |  |  |
| Collapse All |                                                                     |                         |              |                                                                 |              |                       |                 |               |  |  |  |  |
| Na           | me                                                                  | Model                   | Version      | Chassis                                                         | Licenses     | Access Control Policy | Group           |               |  |  |  |  |
|              | LAB2 (3)                                                            |                         |              |                                                                 |              |                       |                 | ^             |  |  |  |  |
| • •          | ftd_cluster1 (2)<br>Cluster                                         |                         |              |                                                                 |              |                       |                 | 1             |  |  |  |  |
|              | 2 10.62.148.188(Control) Snort 3<br>10.62.148.188 - Routed          | Firepower 4120 with FTD | 7.1.0        | EP4120-5:443<br>Security Module - 1 (Container)                 | Base, Threat | acp1                  |                 | :             |  |  |  |  |
|              | 10.62.148.191 Snort 3<br>10.62.148.191 - Routed                     | Firepower 4120 with FTD | 7.1.0        | KSEC-FPR4100-6 cisco.com:443<br>Security Module - 1 (Container) | Base, Threat | acp1                  |                 | :             |  |  |  |  |
| • •          | ftd_ha<br>High Availability                                         |                         |              |                                                                 |              |                       |                 | 1             |  |  |  |  |
|              | C ftd_ha_1(Primary, Active) Snort 3<br>10.62.148.89 - Transparent   | Firepower 4150 with FTD | 7.1.0        | III KSEC-FPR4100-3:443<br>Security Module - 1 (Container)       | Base, Threat | acp1                  |                 |               |  |  |  |  |
|              | ftd_ha_2(Secondary, Standby) Snort 3<br>10.62.148.125 - Transparent | Firepower 4150 with FTD | 7.1.0        | Frepower-9300 cisco com 443<br>Security Module - 1 (Container)  | Base, Threat | acp1                  |                 | :             |  |  |  |  |

### **FMC REST-API**

Follow these steps to verify the FTD instance deployment type via FMC REST-API. Use a REST-API client. In this example, **curl** is used:

1. Request an authentication token:

<#root>

```
# curl -s -k -v -X POST 'https://192.0.2.1/api/fmc_platform/v1/auth/generatetoken' -H 'Authentication: H
```

```
< X-auth-access-token:
```

2. Identify the domain that contains the device. In most of the REST API queries the **domain** parameter is mandatory. Use the token in this query to retrieve the list of domains:

<#root>

#

. . .

,

3. Use the domain UUID to query the specific devicerecords and the specific device UUID:

```
"id": "796eb8f8-d83b-11ec-941d-b9083eb612d8"
```

```
"links": {
"self": "https://192.0.2.1/api/fmc_config/v1/domain/84cc4afe-02bc-b80a-4b09-0000000000
},
```

```
"type": "Device" }, ...
```

4. Use the domain UUID and the device/container UUID from Step 3 in this query and check the value of **isMultiInstance**:

### FCM UI

In order to verify the FTD instance deployment type, check the value of the **Resource Profile** attribute in Logical Devices. If the value is not empty, then the FTD runs in container mode:

| Overview      | Interfaces | Logical Devices     | Security Engine | Platform Set      | tings                          |                          |                                |        | System Tools Help admin |
|---------------|------------|---------------------|-----------------|-------------------|--------------------------------|--------------------------|--------------------------------|--------|-------------------------|
| Logical Devic | e List     |                     | (               | 1 Container insta | nce) 57% (26 of 46) Core       | es Available             |                                |        | C Refresh O Add •       |
| ftd_cluste    | er1        | c                   | lustered        | Status:ok         |                                |                          |                                |        |                         |
| Applicat      | ion        | Version<br>7.1.0.90 | Resource Pro    | file              | Management IP<br>10.62.148.188 | Gateway<br>10.62.148.129 | Management Port<br>Ethernet1/1 | Status | 💌 🕅 c 🖄 🔿               |

### **FXOS CLI**

Follow these steps to verify the FTD instance deployment type on the FXOS CLI:

- 1. Establish a console or SSH connection to the chassis.
- 2. Switch to the **scope ssa** and run the **show app-instance** command, then check the **Deploy Type** column of the specific FTD based on the slot and the identifier:

<#root> firepower # scope ssa firepower /ssa #

show app-instance

Identifier Slot ID Admin State Oper State Running Version Startup Version App Name Deploy Type Turbo Mode Profile Name Cluster State Cluster Role \_\_\_\_\_ \_\_\_\_ ftd ftd\_cluster1 1 Enabled Online 7.1.0.90 7.1.0.90 Container RP20 In Cluster No Master

### **FXOS REST API**

Follow these steps to verify the FTD instance deployment type via an FXOS REST-API request. Use a REST-API client. In this example, **curl** is used:

1. Request an authentication token:

<#root>

" }

2. Specify the token, the slot ID in this query, and check the value of **deployType**:

<#root>

#

curl -s -k -X GET -H 'Accept: application/json' -H 'token: 3dba916cdfb850c204b306a138cde9659ba997da4453c

```
""
{
    "smAppInstance": [
        {
            "adminState": "enabled",
            "appDn": "sec-svc/app-ftd-7.1.0.90",
            "appInstId": "ftd_001_JAD201200R43VLP1G3",
            "appName": "ftd",
            "clearLogData": "available",
```

```
"clusterOperationalState": "not-applicable",
"clusterRole": "none",
"currentJobProgress": "100",
"currentJobState": "succeeded",
"currentJobType": "start",
"deployType": "container",
```

#### •••

### **FXOS** Chassis show-tech File

Follow these steps to verify the FTD firewall mode in the FXOS chassis show-tech file:

1. For FXOS versions 2.7 and later, open the file sam\_techsupportinfo in <name>\_BC1\_all.tar/ FPRM\_A\_TechSupport.tar.gz/FPRM\_A\_TechSupport.tar

For earlier versions, open the file **sam\_techsupportinfo** in **FPRM\_A\_TechSupport.tar.gz**/ **FPRM\_A\_TechSupport.tar.** 

2. Check the 'show slot expand detail' section for the specific slot and the identifier:

<#root>

# pwd

/var/tmp/20220313201802\_F241-01-11-FPR-2\_BC1\_all/FPRM\_A\_TechSupport/

```
# cat sam_techsupportinfo
. . .
`show slot expand detail`
Slot:
 Slot ID: 1
    Log Level: Info
    Admin State: Ok
    Oper State: Online
    Disk Format State: Ok
    Disk Format Status: 100%
    Clear Log Data: Available
    Error Msg:
    Application Instance:
        App Name: ftd
Identifier: ftd cluster1
        Admin State: Enabled
        Oper State: Online
        Running Version: 7.1.0.90
        Startup Version: 7.1.0.90
Deploy Type: Container
```

## Verify ASA Context Mode

ASA supports single and multi-context modes. FTD does not support multi-context mode.

The context type can be verified with the use of these options:

- ASA CLI
- ASA show-tech

### ASA CLI

Follow these steps to verify the ASA context mode on the ASA CLI:

- 1. Use these options to access the ASA CLI in accordance with the platform and deployment mode:
- Direct telnet/SSH access to ASA on Firepower 1000/3100 and Firepower 2100 in appliance mode
- Access from FXOS console CLI on Firepower 2100 in platform mode and connect to ASA via the **connect asa** command
- Access from FXOS CLI via commands (Firepower 4100/9300):

connect module <x> [console|telnet], where x is the slot ID, and then connect asa

- For virtual ASA, direct SSH access to ASA, or console access from the hypervisor or cloud UI
- 2. Run the **show mode** command on the CLI:

<#root> ASA# show mode Security context mode: multiple ASA# show mode Security context mode:

### ASA show-tech File

single

Follow these steps to verify the ASA context mode in the ASA show-tech file:

1. Check the **show context detail** section in the show-tech file. In this case, the context mode is multiple since there are multiple contexts:

<#root>

----- show context detail -----

Context "system"

```
, is a system resource
Config URL: startup-config
Real Interfaces:
Mapped Interfaces: Ethernet1/1, Ethernet1/10, Ethernet1/11,
Ethernet1/12, Ethernet1/13, Ethernet1/14, Ethernet1/15,
Ethernet1/16, Ethernet1/2, Ethernet1/3, Ethernet1/4, Ethernet1/5,
Ethernet1/6, Ethernet1/7, Ethernet1/8, Ethernet1/9, Ethernet2/1,
Ethernet2/2, Ethernet2/3, Ethernet2/4, Ethernet2/5, Ethernet2/6,
Ethernet2/7, Ethernet2/8, Internal-Data0/1, Internal-Data1/1,
Management1/1
Class: default, Flags: 0x00000819, ID: 0
```

Context "admin"

```
, has been created
Config URL: disk0:/admin.cfg
Real Interfaces: Ethernet1/1, Ethernet1/2, Management1/1
Mapped Interfaces: Ethernet1/1, Ethernet1/2, Management1/1
Real IPS Sensors:
Mapped IPS Sensors:
Class: default, Flags: 0x00000813, ID: 1
Context "null", is a system resource
Config URL: ... null ...
Real Interfaces:
Mapped Interfaces:
Real IPS Sensors:
Mapped Interfaces:
Class: default, Flags: 0x0000809, ID: 507
```

## Verify the Firepower 2100 Mode with ASA

Firepower 2100 with ASA can run in one of these modes:

- Platform mode basic operating parameters and hardware interface settings are configured in FXOS. These settings include interfaces admin state change, EtherChannel configuration, NTP, image management, and more. FCM web interface or FXOS CLI can be used for FXOS configuration.
- Appliance mode (the default) Appliance mode allows users to configure all policies in the ASA. Only advanced commands are available from the FXOS CLI.

Firepower 2100 mode with ASA be verified with the use of these options:

- ASA CLI
- FXOS CLI
- FXOS show-tech

### ASA CLI

Follow these steps to verify the Firepower 2100 mode with ASA on the ASA CLI:

1. Use telnet/SSH to access the ASA on Firepower 2100.

2. Run the **show fxos mode** command on the CLI:

<#root>

ciscoasa(config)#

show fxos mode

Mode is currently set to plaftorm

Appliance mode:

<#root>

ciscoasa(config)#

show fxos mode

Mode is currently set to appliance

Note: In multi-context mode, the **show fxos mode** command is available in the **system** or the **admin** context.

### **FXOS CLI**

Follow these steps to verify the Firepower 2100 mode with ASA on the FXOS CLI:

1. Use telnet/SSH to access the ASA on Firepower 2100.

2. Run the **connect fxos** command:

```
<#root>
ciscoasa/admin(config)#
connect fxos
Configuring session.
.
Connecting to FXOS.
...
Connected to FXOS. Escape character sequence is 'CTRL-^X'.
```

## **Note**: In multi-context mode, the **connect fxos** command is available in the **admin** context.

3. Run the **show fxos-mode** command:

<#root>

firepower-2140#

show fxos mode

Mode is currently set to plaftorm

Appliance mode:

<#root>

firepower-2140#

show fxos mode Mode is currently set to appliance

### **FXOS** show-tech File

Follow these steps to verify the Firepower 2100 mode with ASA in the FXOS chassis show-tech file:

1. Open file tech\_support\_brief in <name>\_FPRM.tar.gz/<name>\_FPRM.tar

2. Check the **`show fxos-mode`** section:

<#root>

# pwd

/var/tmp/fp2k-1\_FPRM/

# cat tech\_support\_brief
...

`show fxos-mode`

Mode is currently set to platform

Appliance mode:

<#root>

#### # pwd

/var/tmp/fp2k-1\_FPRM/

```
# cat tech_support_brief
...
```

`show fxos-mode`

Mode is currently set to appliance

# **Known Issues**

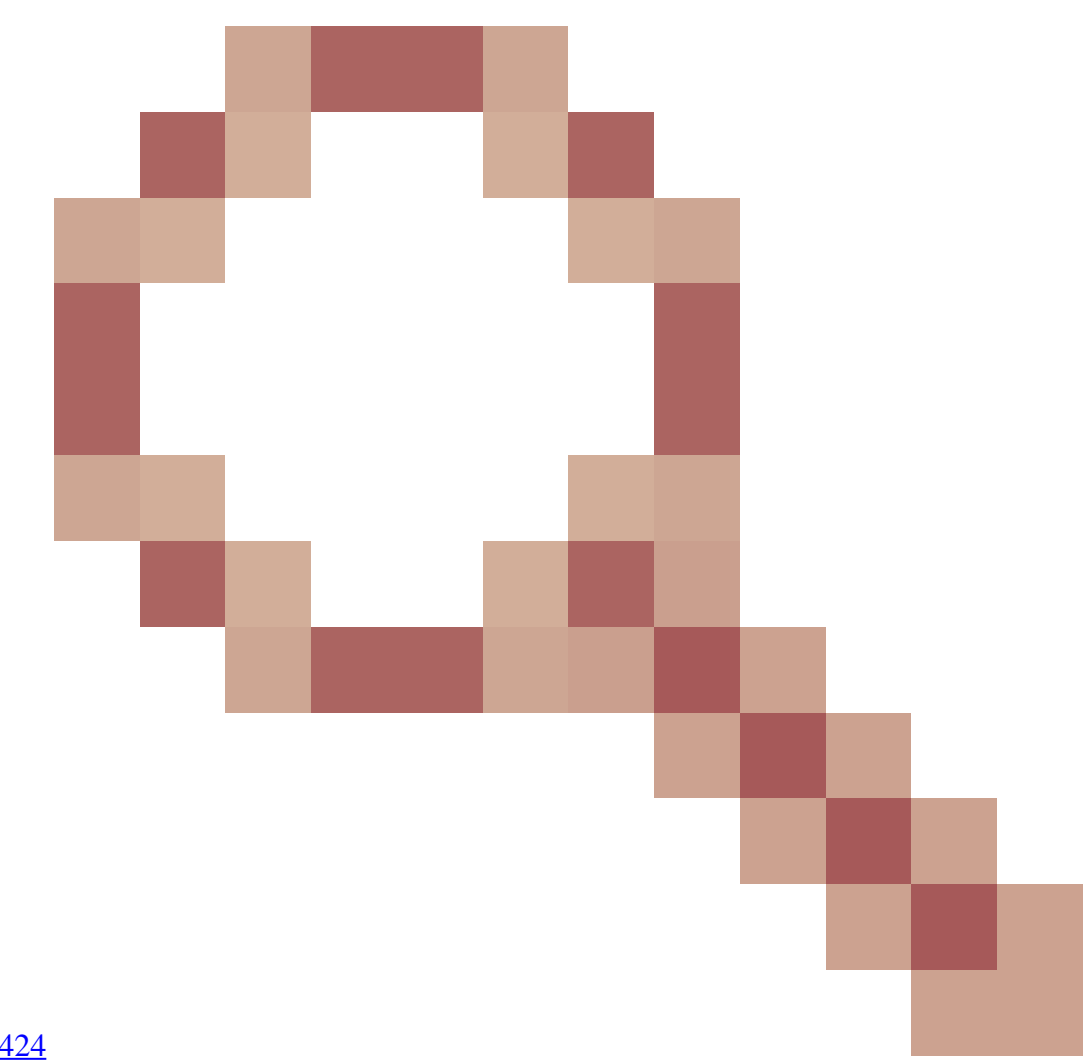

Cisco bug ID <u>CSCwb94424</u> ENH: Add a CLISH command for FMC HA configuration verification

Cisco bug ID CSCvn31622

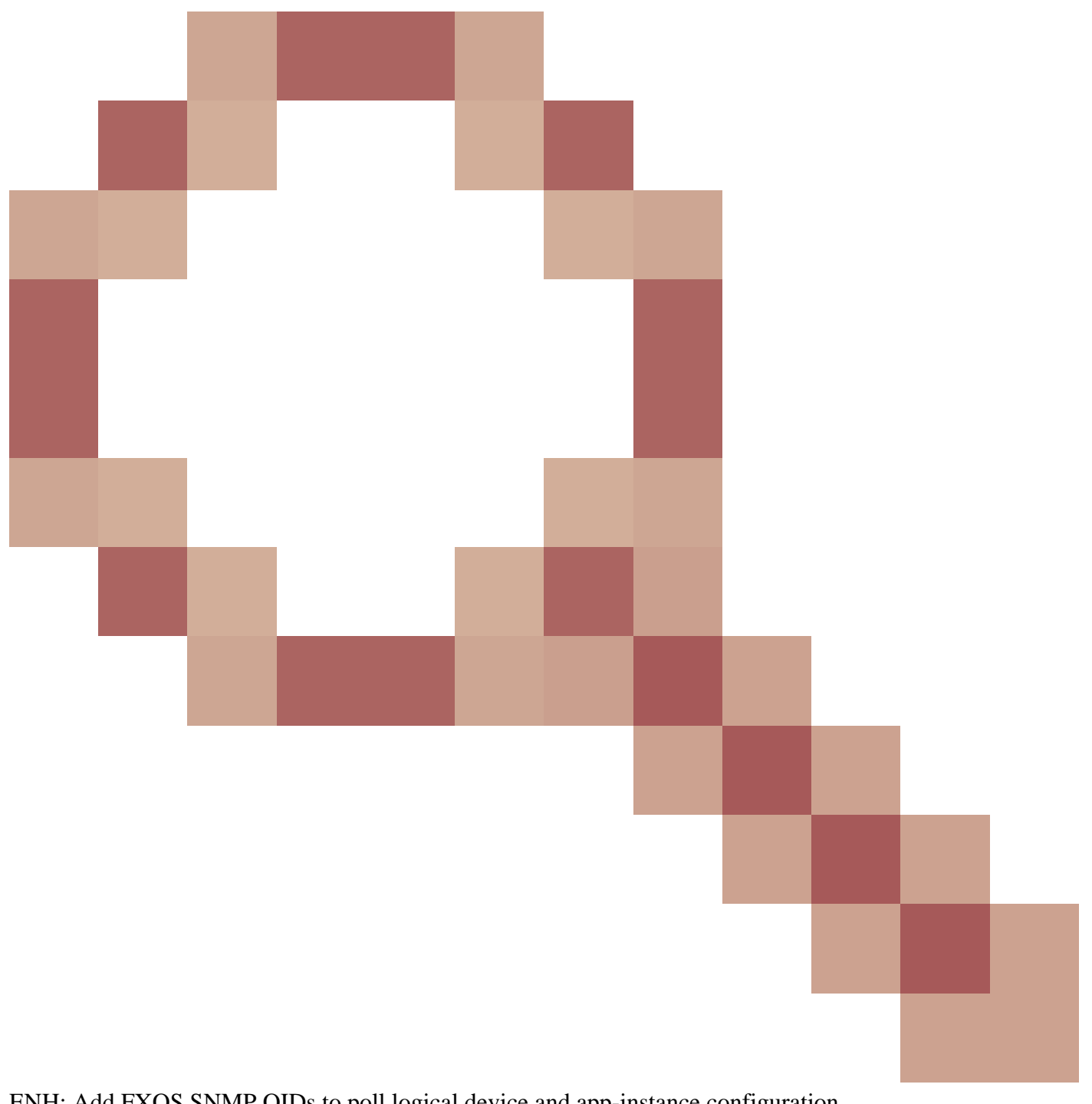

ENH: Add FXOS SNMP OIDs to poll logical device and app-instance configuration

Cisco bug ID CSCwb97767

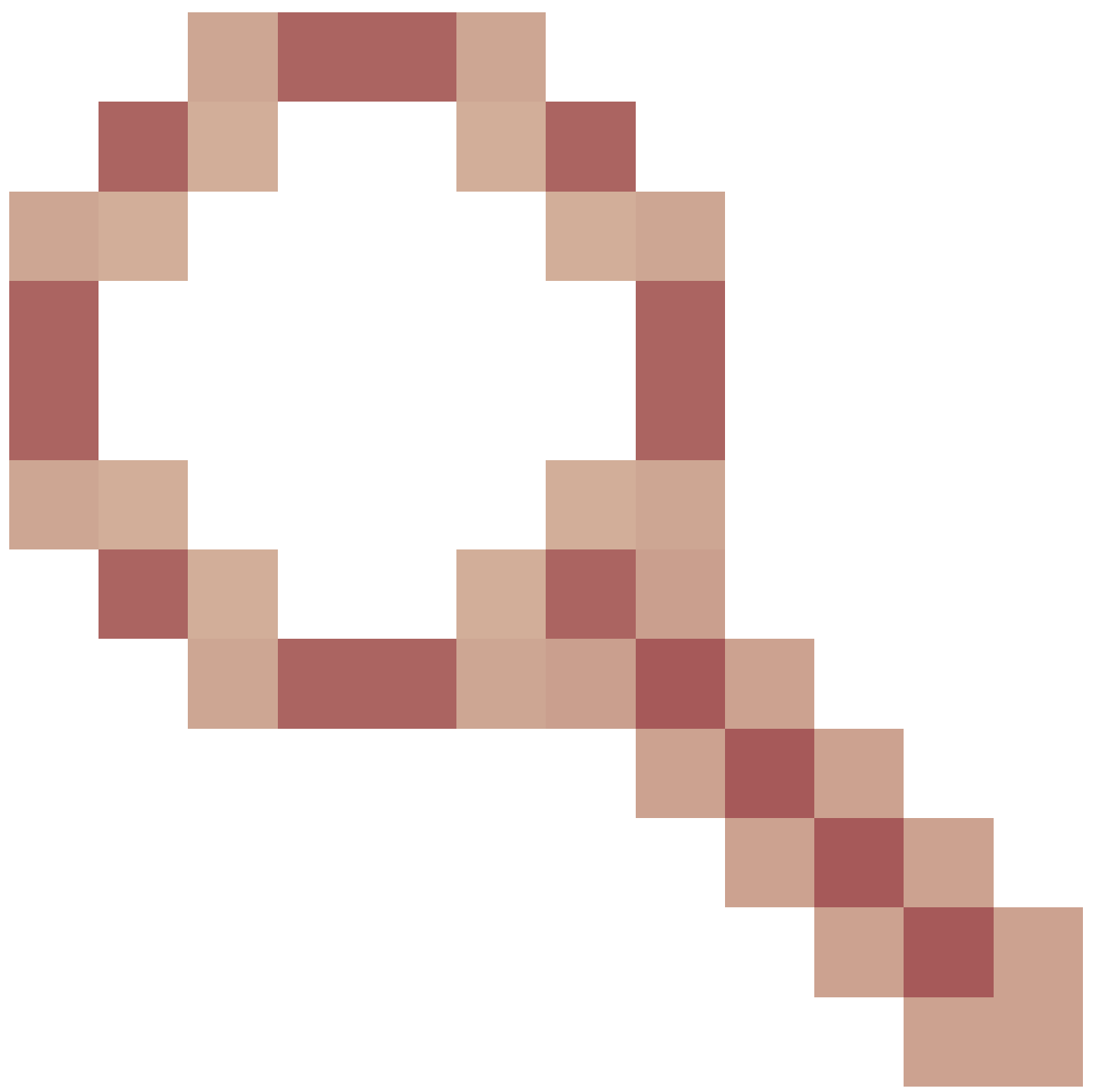

## ENH: Add OID for verification of FTD instance deployment type

Cisco bug ID CSCwb97772

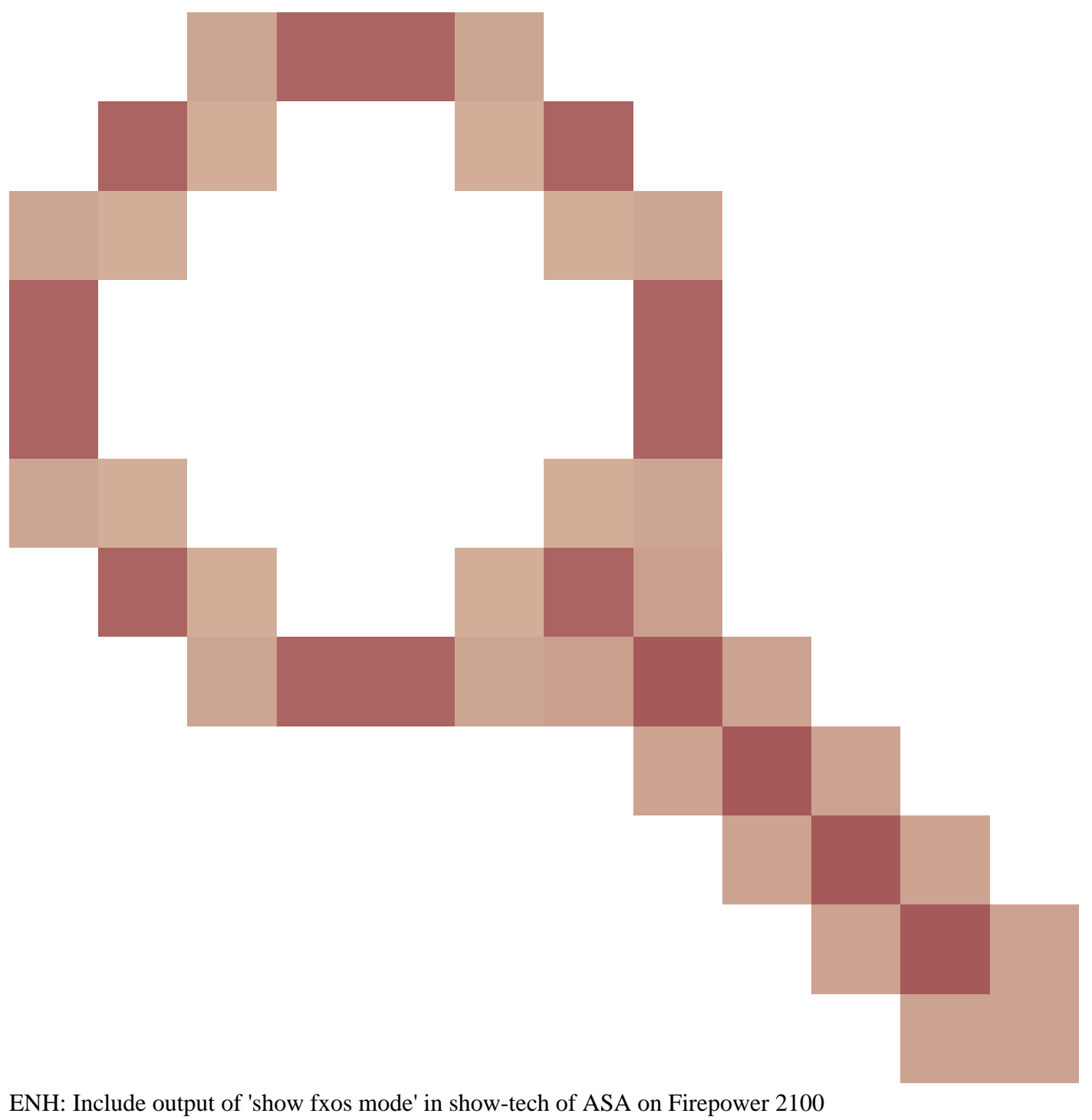

Cisco bug ID CSCwb97751

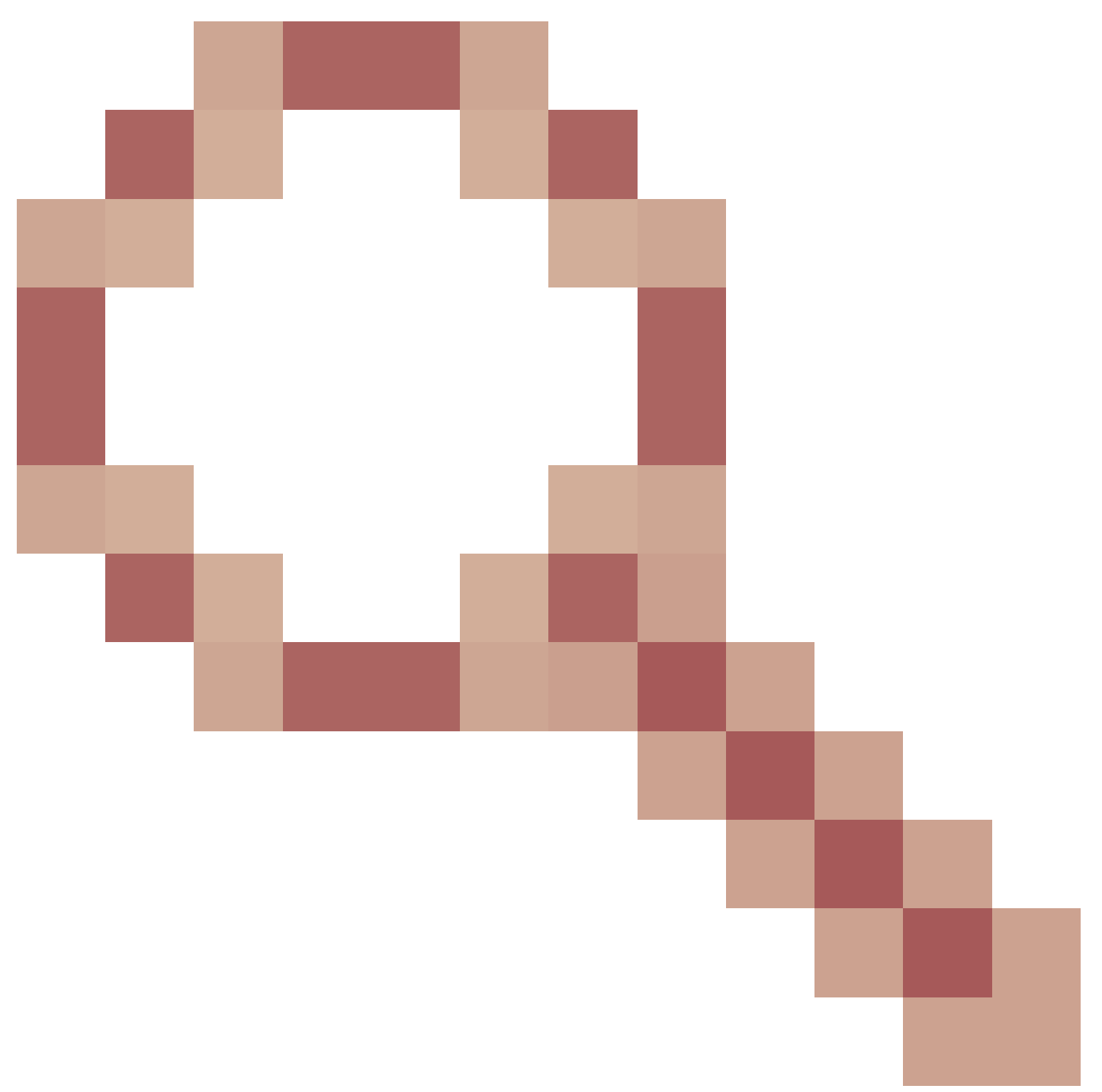

OID 1.3.6.1.4.1.9.9.491.1.6.1.1 for transparent firewall mode verification is not available

# **Related Information**

- Secure Firewall Management Center REST API Quick Start Guide, Version 7.1
- Configure SNMP on Firepower NGFW Appliances
- <u>Cisco Firepower Threat Defense REST API Guide</u>
- <u>Cisco FXOS REST API Reference</u>
- <u>Cisco ASA Compatibility</u>
- <u>Firepower 1000/2100 and Secure Firewall 3100 ASA and FXOS Bundle Versions</u>
- Bundled Components
- <u>Firepower Troubleshoot File Generation Procedures</u>
- <u>Cisco Firepower 2100 Getting Started Guide</u>
- <u>Cisco Firepower Threat Defense Compatibility Guide</u>